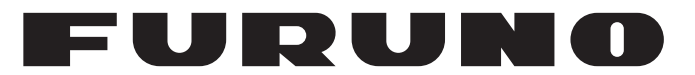

# **OPERATOR'S MANUAL**

# REMOTE DISPLAY

Model

**RD-20** 

FURUNO ELECTRIC CO., LTD.

www.furuno.com

# **IMPORTANT NOTICES**

#### General

- This manual has been authored with simplified grammar, to meet the needs of international users.
- The operator of this equipment must read and follow the descriptions in this manual. Wrong operation or maintenance can cancel the warranty or cause injury.
- Do not copy any part of this manual without written permission from FURUNO.
- If this manual is lost or worn, contact your dealer about replacement.
- The contents of this manual and equipment specifications can change without notice.
- The example screens (or illustrations) shown in this manual can be different from the screens you see on your display. The screens you see depend on your system configuration and equipment settings.
- Save this manual for future reference.
- Any modification of the equipment (including software) by persons not authorized by FURUNO will cancel the warranty.
- The following concern acts as our importer in Europe, as defined in DECISION No 768/2008/EC.
   Name: FURUNO EUROPE B.V.
  - Address: Ridderhaven 19B, 2984 BT Ridderkerk, The Netherlands
- All brand and product names are trademarks, registered trademarks or service marks of their respective holders.

#### How to discard this product

Discard this product according to local regulations for the disposal of industrial waste. For disposal in the USA, see the homepage of the Electronics Industries Alliance (http://www.eiae.org/) for the correct method of disposal.

#### How to discard a used battery

Some FURUNO products have a battery(ies). To see if your product has a battery, see the chapter on Maintenance. Follow the instructions below if a battery is used. Tape the + and - terminals of battery before disposal to prevent fire, heat generation caused by short circuit.

#### In the European Union

The crossed-out trash can symbol indicates that all types of batteries must not be discarded in standard trash, or at a trash site. Take the used batteries to a battery collection site according to your national legislation and the Batteries Directive 2006/66/EU.

#### In the USA

The Mobius loop symbol (three chasing arrows) indicates that Ni-Cd and lead-acid rechargeable batteries must be recycled. Take the used batteries to a battery collection site according to local laws.

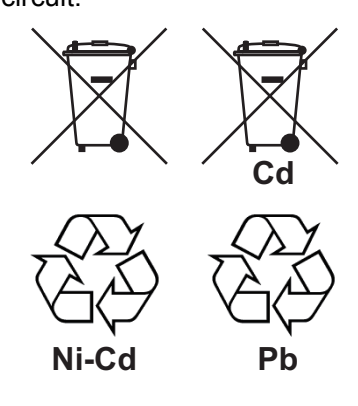

#### In the other countries

There are no international standards for the battery recycle symbol. The number of symbols can increase when the other countries make their own recycle symbols in the future.

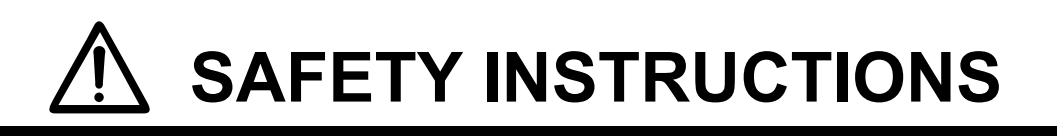

| \land WARNING | Indicates a condition that can cause death or serious injury if not avoided.  |
|---------------|-------------------------------------------------------------------------------|
|               | Indicates a condition that can cause minor or moderate injury if not avoided. |

## Safety Instructions for the Operator

# WARNING

Do not disassemble or modify the equipment.

Fire, electrical shock or serious injury can occur.

Turn off the power immediately if water leaks into the equipment or smoke or fire is coming from the equipment.

Failure to turn off the equipment can cause fire or electrical shock. Contact a FURUNO agent for service.

### Keep heater away from the equipment.

Heat can change the equipment shape and melt the power cord, which can cause fire or electrical shock.

# CAUTION

Do not use the equipment for other than its intended purpose.

Improper use of the equipment can affect performance and void the warranty.

# Safety Instructions for the Installer

# WARNING

Turn off the power at the switchboard before you install the equipment.

Fire or electrical shock can occur if the power is left on.

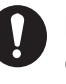

### Be sure that the power supply is compatible with the voltage rating of the equipment.

Connection of an incorrect power supply can cause fire or equipment damage. The voltage rating of the equipment appears on the label above the power connector.

# CAUTION

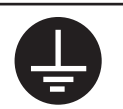

Ground the equipment to prevent mutual interference.

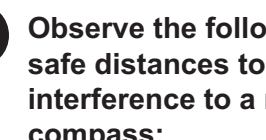

Observe the following compass safe distances to prevent interference to a magnetic compass:

| Model  | Standard compass | Steering<br>compass |
|--------|------------------|---------------------|
| RD-20  | 1.25 m           | 0.80 m              |
| RD-501 | 1.30 m           | 0.85 m              |
| RD-502 | 1.00 m           | 0.65 m              |

# TABLE OF CONTENTS

| FOF | REW                                                  | 'ORD                                                                                                    | iv                                           |
|-----|------------------------------------------------------|----------------------------------------------------------------------------------------------------|----------------------------------------------|
| SYS | STE                                                  | I CONFIGURATION                                                                                                    | v                                            |
| 1.  | <b>OPI</b><br>1.1<br>1.2<br>1.3<br>1.4<br>1.5<br>1.6 | <b>ERATION</b> Controls         How to Turn the Power On and Off         How to Adjust Display Brilliance         How to Select a Screen         How to Select the Units of Measurement         How to Select the Display Mode | V<br>1<br>3<br>3<br>4<br>8<br>8              |
|     | 1.7                                                  | How to Set the User Menu                                                                                                    | 10                                           |
| 2   | ΜΔ                                                   | NTENANCE TROUBLESHOOTING                                                                                                    | 12                                           |
|     | 2.1<br>2.2<br>2.3<br>2.4<br>2.5<br>2.6               | Maintenance<br>Life of the Parts<br>Error Screens<br>Diagnostic Test<br>Simulation Mode<br>Parts Location and Parts List                                                                                                    | 12<br>13<br>13<br>13<br>13<br>13<br>15<br>15 |
| 3.  | INS                                                  | TALLATION                                                                                                    |                                              |
|     | 3.1<br>3.2<br>3.3<br>3.4<br>3.5<br>3.6               | Equipment List<br>Installation of Remote Display<br>Installation of Remote Controller and Dimmer Controller<br>Wiring<br>Adjustments<br>JIS Cable Guide                                                                        |                                              |
| SPF | -CIF                                                 | ICATIONS                                                                                                    | SP-1                                         |
| PAC |                                                      | IG LISTS                                                                                                    |                                              |
| OU  | TLIN                                                 | E DRAWINGS                                                                                                    | D-1                                          |
| INT | ERC                                                  | ONNECTION DIAGRAM                                                                                                    | S-1                                          |

# FOREWORD

### A Word to the Owner of the RD-20 Remote Display

Congratulations on your choice of the FURUNO RD-20 Remote Display. We are confident you will see why the FURUNO name has become synonymous with quality and reliability.

Since 1948, FURUNO Electric Company has enjoyed an enviable reputation for innovative and dependable marine electronics equipment. This dedication to excellence is furthered by our extensive global network of agents and dealers.

Your equipment is designed and constructed to meet the rigorous demands of the marine environment. However, no machine can perform its intended function unless properly installed and maintained. Please carefully read and follow the operation and maintenance procedures set forth in this manual.

We would appreciate feedback from you, the end-user, about whether we are achieving our purposes.

Thank you for considering and purchasing FURUNO equipment.

### Features

The main features of the RD-20 are as shown below.

- · Compact remote display features easy-to-view display with red LED.
- The navigation data in digital format with connection of various sensors.
- The size conforms to DIN (Deutsche Industrie Normen) standards, so there is uniformity among the remote displays of other makers.
- Daisy chain connection is available for connecting a total of 10 RD-20s.
- When you connect multiple RD-20s, their display brilliances can be adjusted together.

### **Program Number**

| Program        | Number        | Initial Version |  |
|----------------|---------------|-----------------|--|
| RD-20          |               |                 |  |
| Starter        | 2651003-01.xx | Aug. 2009       |  |
| Booter         | 2651004-01.xx | Aug. 2009       |  |
| Main           | 2651005-01.xx | Aug. 2009       |  |
| RD-501, RD-502 |               |                 |  |
| 2651009-01.xx  |               | Aug. 2009       |  |

xx: minor change

### **CE** declaration

With regards to CE declarations, please refer to our website (www.furuno.com), for further information on RoHS conformity declarations.

# SYSTEM CONFIGURATION

### Single remote display

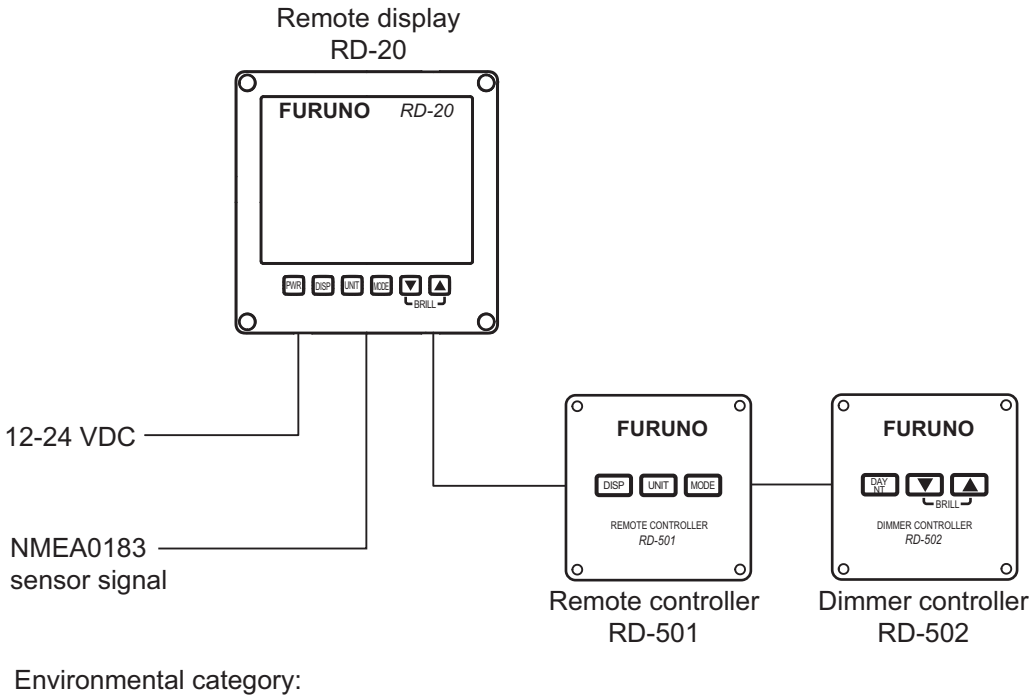

Protected from weather: RD-20, RD-501, RD-502

#### Multiple remote displays (daisy chain connection)

Pattern 1: Sensor signal and dimmer controller are commonly used. A total of 10 RD-20s can be connected.

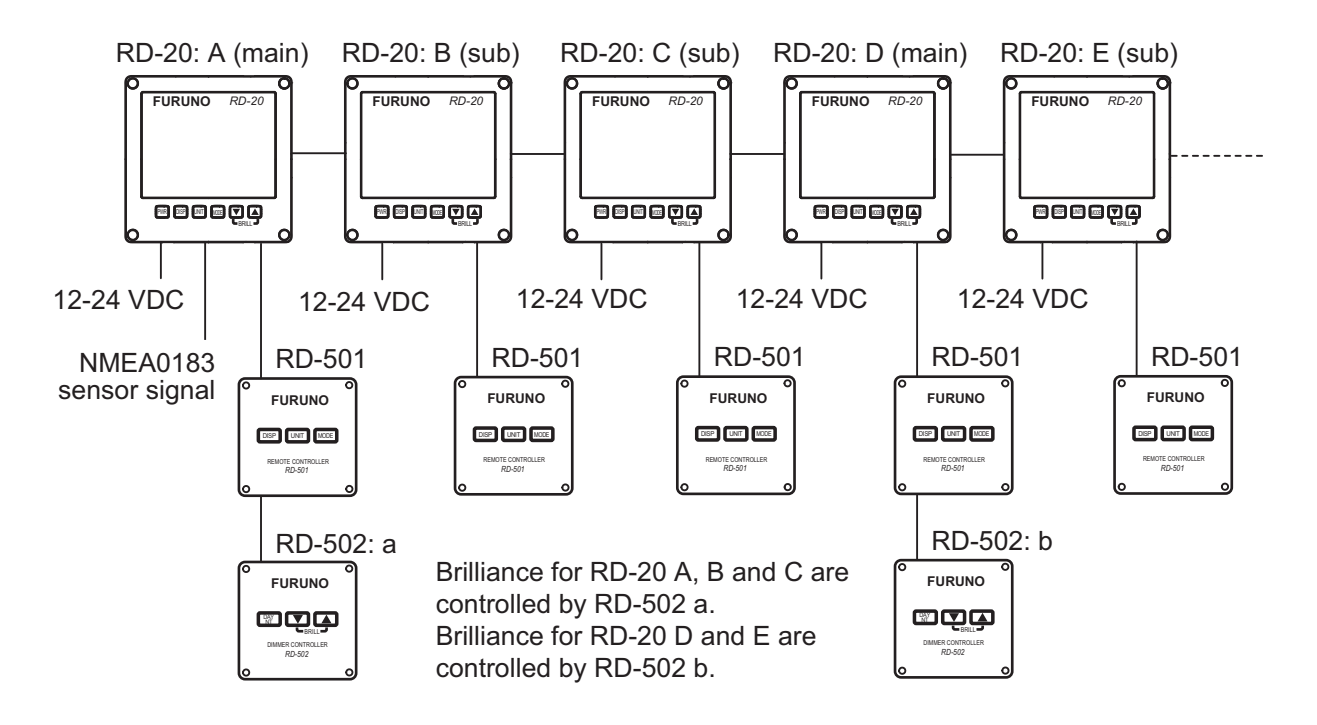

Pattern 2: Dimmer controller is commonly used. A total of 10 RD-20s can be connected.

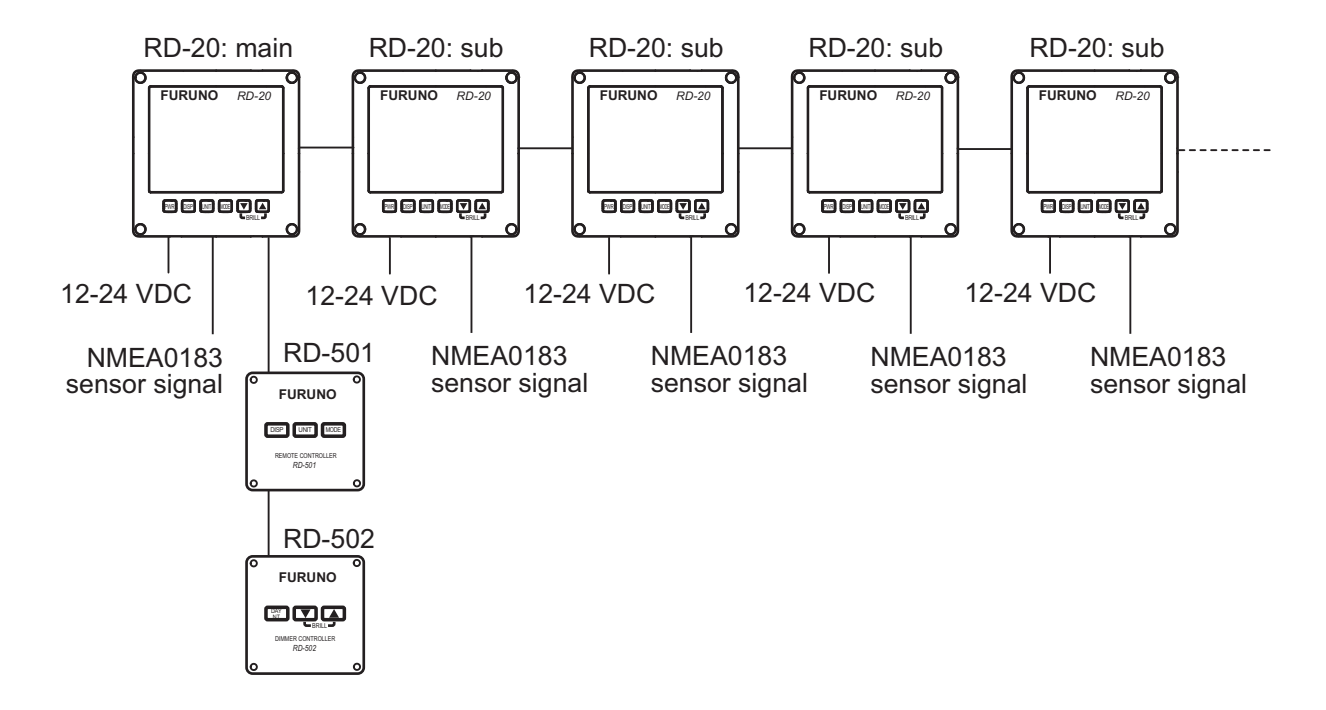

**Note:** When turning off the power for a RD-20 in the daisy chain connection, the RD-20s which are connected after that RD-20 can receive neither the sensor signal nor the brilliance signal.

# 1. OPERATION

## 1.1 Controls

Remote display RD-20

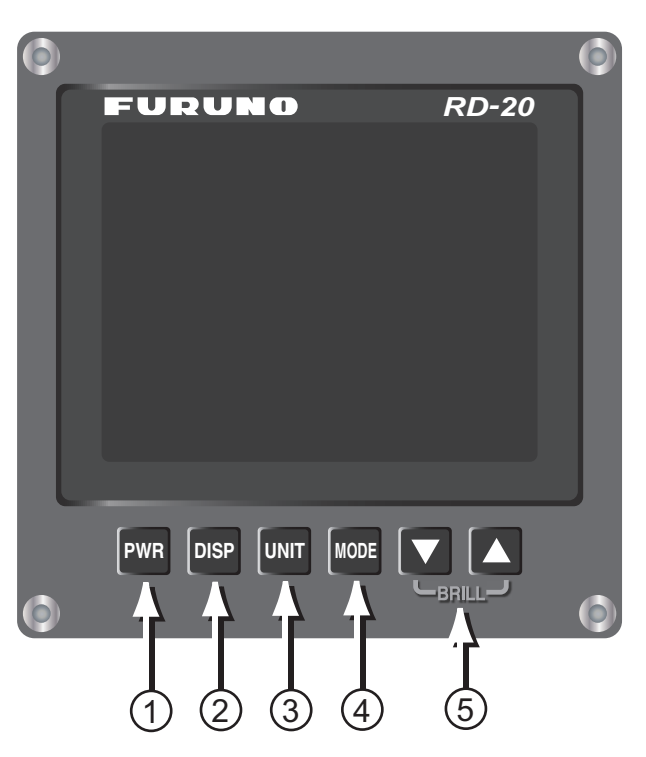

| No. | Control | Description                                                                                                    |  |
|-----|---------|----------------------------------------------------------------------------------------------------|--|
| 1   | PWR     | Turn on/off the power.                                                                                                    |  |
| 2   | DISP    | Switch the screen.                                                                                                    |  |
| 3   | UNIT    | Select the units of measurement for the current screen.                                                                                      |  |
| 4   | MODE    | Select the mode for the current screen.                                                                                                    |  |
| 5   | ▼, ▲    | <ul> <li>▼: Decrease the display brilliance.</li> <li>▲: Increase the display brilliance.</li> <li>(See section 1.3 for details.)</li> </ul> |  |

### How to remove the hard cover

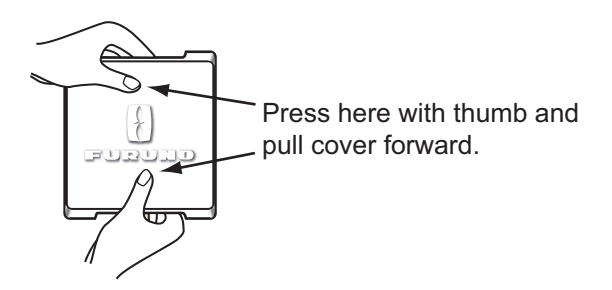

#### 1. OPERATION

### Remote controller RD-501

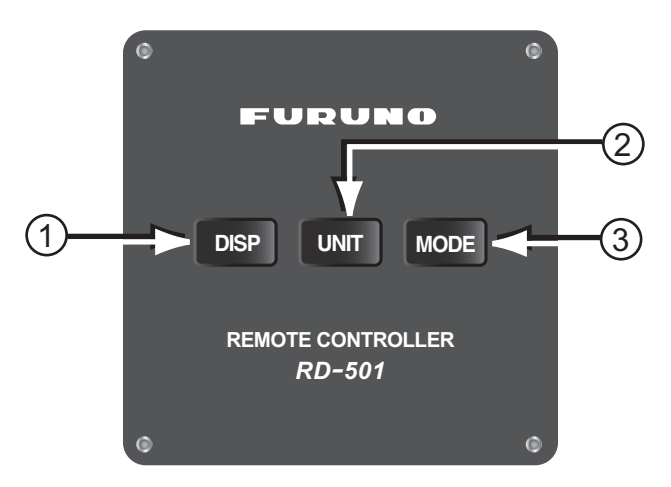

| No. | Control | Description                                             |  |
|-----|---------|---------------------------------------------------------|--|
| 1   | DISP    | Switch the screen.                                      |  |
| 2   | UNIT    | Select the units of measurement for the current screen. |  |
| 3   | MODE    | Select the mode for the current screen.                 |  |

### Dimmer controller RD-502

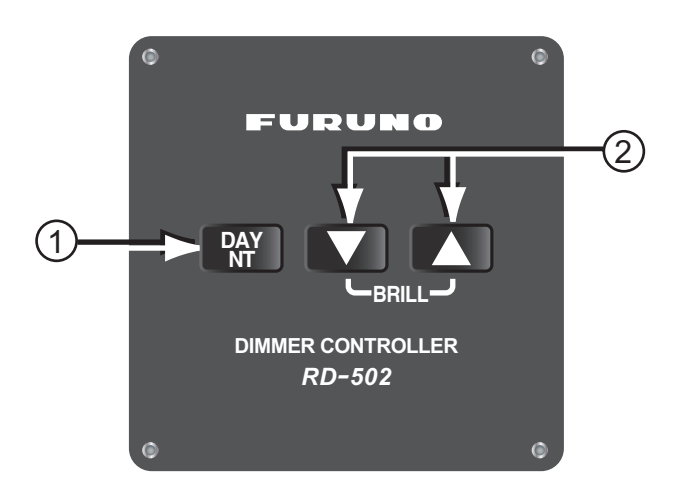

| No. | Control | Description                                                          |  |
|-----|---------|----------------------------------------------------------------------|--|
| 1   | DAY/NT  | Switch the display brilliance between daytime use and nighttime use. |  |
| 2   | ▼, ▲    | ▼: Decrease the display brilliance.                                  |  |
|     |         | ▲: Increase the display brilliance.                                  |  |

#### 1.2 How to Turn the Power On and Off

Press the **PWR** key to turn on the power.

The start-up screen appears, showing all LED dots and 7-segments. Then, the model name, and then the results of the ROM and RAM check, OK or NG (No Good), are shown. After the self-tests are completed, the last-used display appears.

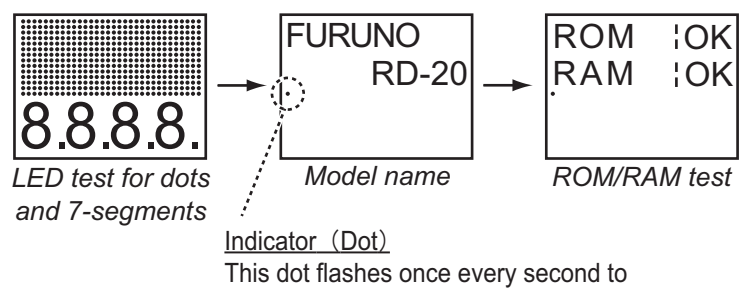

indicate the device is working properly.

**Note:** If all dots and 7-segments do not light, or if NG appears as the ROM and RAM check result, contact your dealer.

To turn off the power, press the **PWR** key.

#### 1.3 How to Adjust Display Brilliance

To adjust the display brilliance, press ▼, ▲, or DAY/NT key. The setting range is 0 to 9. "0" is off and "9" is the brightest.

### **Operation with main RD-20**

The main RD-20 simultaneously controls the display brilliance of the main RD-20 and the sub RD-20s.

- Controls with ▼ key: Decrease the display brilliance.
- Controls with ▲ key: Increase the display brilliance.

### **Operation with sub RD-20**

When you want to individually adjust the display brilliance for each sub RD-20, do as follows:

- Controls with ▼ key: Decrease the display brilliance. (The variation is smaller than that of the main RD-20 and RD-502 connected to the main RD-20.)
- Controls with ▲ key: Increase the display brilliance. (The variation is smaller than that of the main RD-20 and RD-502 connected to the main RD-20.)

### **Operation with RD-502**

The RD-502 simultaneously controls the display brilliance of the main RD-20 and the sub RD-20s.

- Controls with ▼ key: Decrease the display brilliance.
- Controls with 
   key: Increase the display brilliance.
- · Controls with the DAY/NT key: The display brilliance changes as shown in the table below with every press of the key.

| Current setting | Setting after key operation | Current<br>setting | Setting after key operation | Current<br>setting | Setting after key operation |
|-----------------|-----------------------------|--------------------|-----------------------------|--------------------|-----------------------------|
| 0               | 0                           | 4                  | 8                           | 8                  | 4                           |
| 1               | 5                           | 5                  | 9                           | 9                  | 5                           |
| 2               | 6                           | 6                  | 2                           |                    |                             |
| 3               | 7                           | 7                  | 3                           |                    | —                           |

## 1.4 How to Select a Screen

### <u>Screen</u>

The screen for the RD-20 changes as follows with the **DISP** key. When you start the RD-20, the last-used screen appears. Availability of data depends on your system configuration.

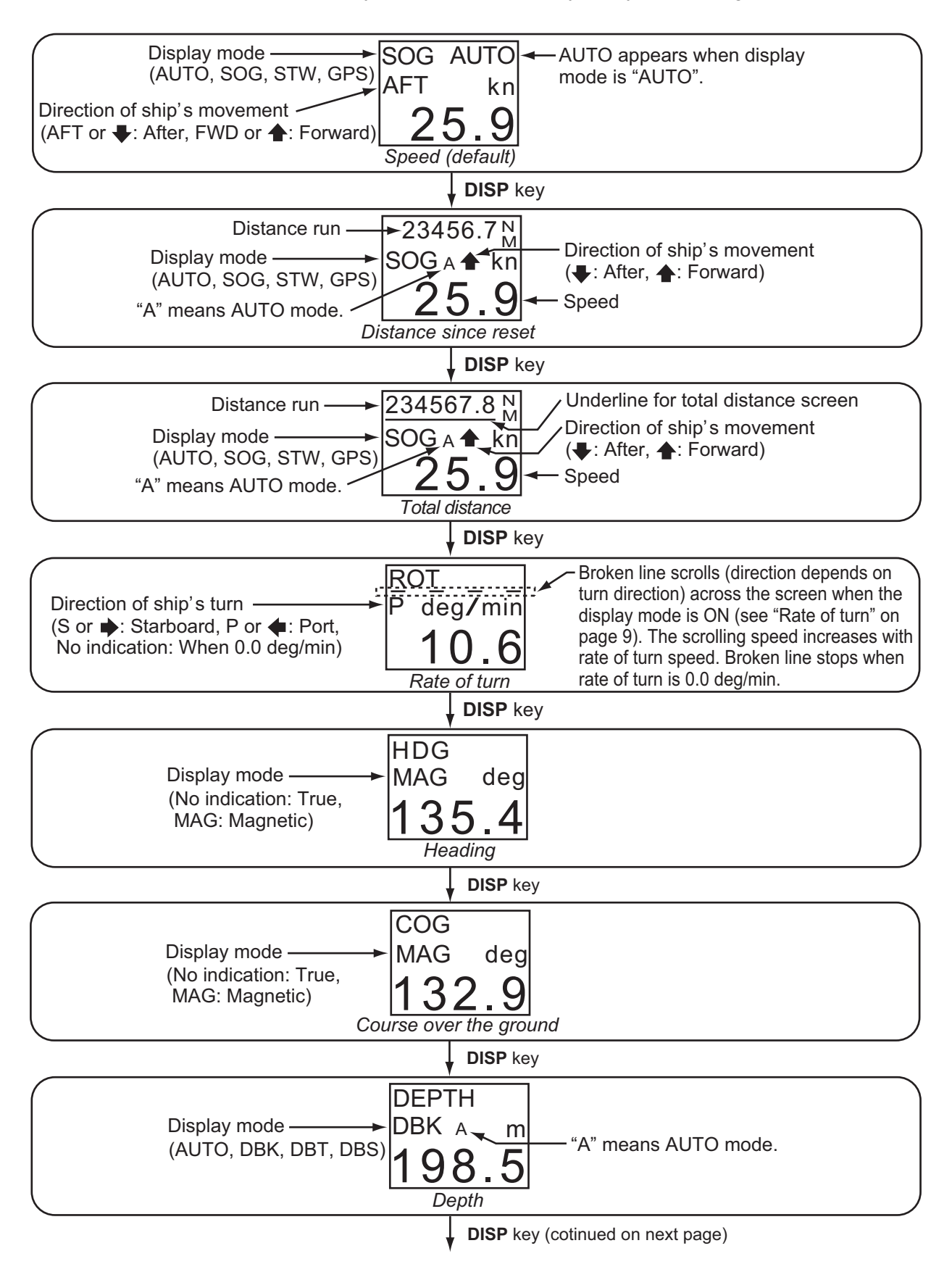

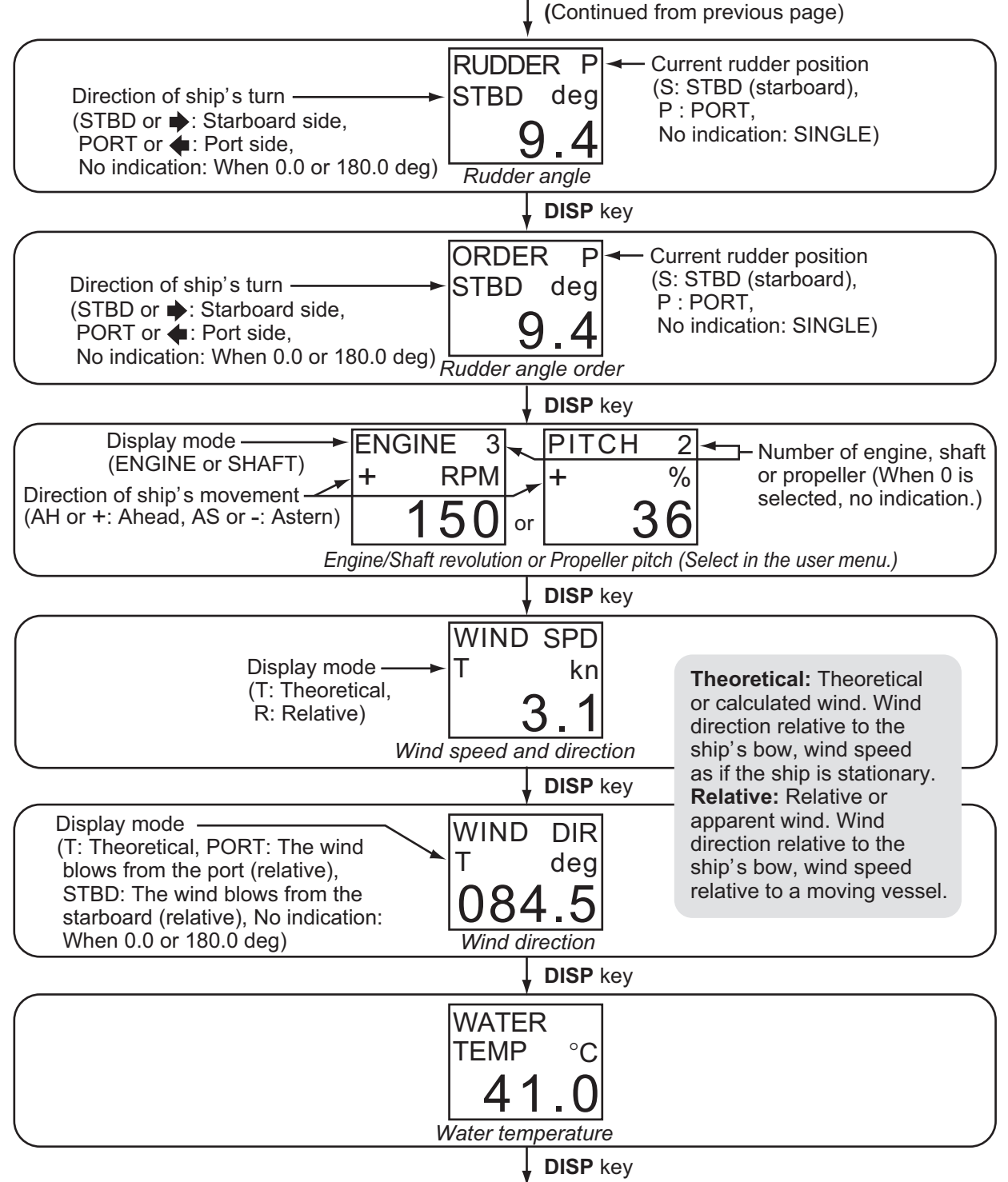

Go to the Speed screen.

**Note:** Settings are saved six seconds after you change settings. If you turn off the power right after you change settings, the last settings are not saved.

### 1. OPERATION

### List of terms

The following table shows the terms used in the RD-20.

| Term      | Meaning                                                                        |
|-----------|--------------------------------------------------------------------------------|
| %         | Percent                                                                        |
| °C        | Degree(s) Celsius                                                              |
| °F        | Degree(s) Fahrenheit                                                           |
| 1AXIS     | 1-axis                                                                         |
| 7-SEG     | 7-Segment                                                                      |
| 38.4k     | 38.4Kbps                                                                       |
| 4.8k      | 4.8Kbps                                                                        |
| A, AUTO   | Automatic                                                                      |
| AFT       | After                                                                          |
| AH        | Ahead                                                                          |
| ALL       | All                                                                            |
| ARROWS    | Arrows                                                                         |
| AS        | Astern                                                                         |
| AVE       | Average                                                                        |
| BACK      | Back                                                                           |
| BAUD-RATE | Baud rate                                                                      |
| BOOTER    | Booter                                                                         |
| BRILL     | Brilliance                                                                     |
| CAL       | Calibration                                                                    |
| CH1       | Serial Input port, "Channel 1" (RD1A, RD1B)                                    |
| CH2       | Serial Input/Output port, "Channel 2" (RD2A, RD2B, TD2A, TD2B)                 |
| ChkSUM    | Check Sum                                                                      |
| CLEAR     | Clear                                                                          |
| COG       | Course Over the Ground                                                         |
| DATA      | Data                                                                           |
| DAY       | Daytime                                                                        |
| DBK       | Depth Below Keel                                                               |
| DBS       | Depth Below Surface                                                            |
| DBT       | Depth Below Transducer                                                         |
| deg/min   | degree/minute                                                                  |
| DEPTH     | Depth                                                                          |
| DIMMER    | Dimmer                                                                         |
| DIR       | Direction                                                                      |
| DISP      | Display                                                                        |
| DOT       | Dot-Matrix                                                                     |
| ENGINE    | Engine                                                                         |
| ft        | feet                                                                           |
| FWD       | Forward                                                                        |
| GPS       | Global Positioning System                                                      |
| HDG       | Heading                                                                        |
| KEY       | Кеу                                                                            |
| km/h      | Kilometer/hour                                                                 |
| kn        | knot                                                                           |
| LED       | Light Emitting Diode                                                           |
| LOOP      | Loop                                                                           |
| MAG       | Magnetic: The bearing measured with magnetic north as the reference direction. |

| Term       | Meaning                                                                                                    |
|------------|----------------------------------------------------------------------------------------------------|
| MAIN       | Main                                                                                                    |
| MENU       | Menu                                                                                                    |
| mph        | Miles per hour                                                                                                    |
| m/s        | Meter/second                                                                                                    |
| NG         | No Good                                                                                                    |
| NM         | Nautical Mile                                                                                                    |
| No.        | Number                                                                                                    |
| NO         | No                                                                                                    |
| NT         | Night                                                                                                    |
| OFF        | Off                                                                                                    |
| OFFSET     | Offset                                                                                                    |
| ОК         | OK                                                                                                    |
| ON         | On                                                                                                    |
| ORDER      | Rudder Angle Order                                                                                                    |
| OUT        | Output                                                                                                    |
| PITCH      | Propeller Pitch                                                                                                    |
| P, PORT    | Port/Port Side                                                                                                    |
| PWR        | Power                                                                                                    |
| R          | Relative: Relative or apparent wind. The wind direction relative to the ship's bow and the wind speed relative to the moving vessel.        |
| RAM        | Random Access Memory                                                                                                    |
| RANK       | Rank of Dot-Matrix LED                                                                                                    |
| ROM        | Read Only Memory                                                                                                    |
| ROT        | Rate of Turn                                                                                                    |
| RPM        | Revolutions Per Minute                                                                                                    |
| RUDDER     | Rudder/Rudder Angle                                                                                                    |
| SAVE       | Save                                                                                                    |
| SELECT     | Select                                                                                                    |
| SET        | Set                                                                                                    |
| SHAFT      | Shaft                                                                                                    |
| SIM        | Simulation                                                                                                    |
| SINGLE     | Single                                                                                                    |
| S-OUT      | Sensor Out                                                                                                    |
| SPEED, SPD | Speed                                                                                                    |
| SOG        | Speed Over the Ground                                                                                                    |
| STARTER    | Starter                                                                                                    |
| STW        | Speed Through the Water                                                                                                    |
| S, STBD    | Starboard/Starboard Side                                                                                                    |
| SUB        | Sub                                                                                                    |
| SYS        | System                                                                                                    |
| Т          | Theoretical: Theoretical or calculated wind. The wind direction relative to the ship's bow and the wind speed as if the ship is stationary. |
| TEMP       | Temperature                                                                                                    |
| TEST       | Test                                                                                                    |
| TEXT       | Text                                                                                                    |
| TIME       | Time                                                                                                    |
| UNIT       | Unit                                                                                                    |
| VECTOR     | Vector                                                                                                    |
| WATER      | Water                                                                                                    |

| Term | Meaning |
|------|---------|
| WIND | Wind    |
| YES  | Yes     |

## 1.5 How to Select the Units of Measurement

You can select the units of measurement for speed, distance, depth, wind speed and water temperature.

- 1. Press the **DISP** key to display the screen which you want to change the units of measurement.
- 2. Press the **UNIT** key to select the unit desired.
  - Speed: kn (default), m/s, km/h
  - Depth: ft (default), m, fm
  - Wind speed: kn (default), m/s, km/h, mph
  - Water temperature: °C (default), °F
  - Distance: The combinations of the units for distance and speed are as follows:

| Distance | Speed | Remarks |
|----------|-------|---------|
| NM       | kn    | Default |
| NM       | m/s   |         |
| km       | m/s   |         |
| km       | kn    |         |

## 1.6 How to Select the Display Mode

- 1. Press the **DISP** key to display the screen which you want to change the display mode.
- 2. Press the **MODE** key to select the display mode desired.
  - Speed: AUTO (default), SOG, STW, GPS

In the [AUTO] mode, speed data is displayed in order of priority, SOG, STW and GPS. The SOG has the highest and GPS has the lowest priority. That is, when SOG, STW and GPS data are input, the SOG data is displayed. "AUTO" appears at the upper-right corner of the screen when the [AUTO] mode is active.

| Display mode<br>(SOG: Speed over the ground,<br>STW: Speed through the water,<br>GPS: Speed data from the GPS) | SOG <u>AUTO</u> ← "AUTO" indication<br>AFT kn<br><b>10.8</b> |
|----------------------------------------------------------------------------------------------------|--------------------------------------------------------------|
|----------------------------------------------------------------------------------------------------|--------------------------------------------------------------|

SOG/STW: The speed data from the doppler sonar, doppler log, speed log, etc. GPS: The data from the navigation equipment not described above (mainly, SOG data from a GPS navigator).

Distance: AUTO (default), SOG, STW, GPS

In the [AUTO] mode, the highest priority data is SOG and the lowest is GPS. "A" appears after the display mode when the [AUTO] mode is active.

Note: This equipment can not receive VLW data which is based on SOG.

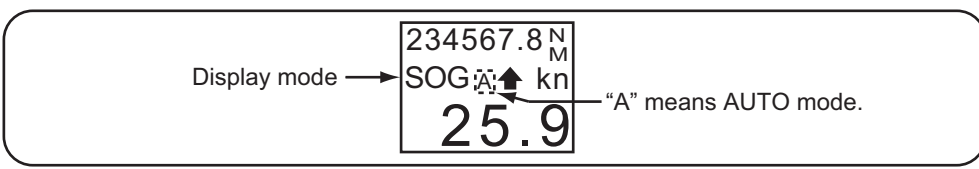

• Rate of turn: Turn on/off the broken line under the indication "ROT".

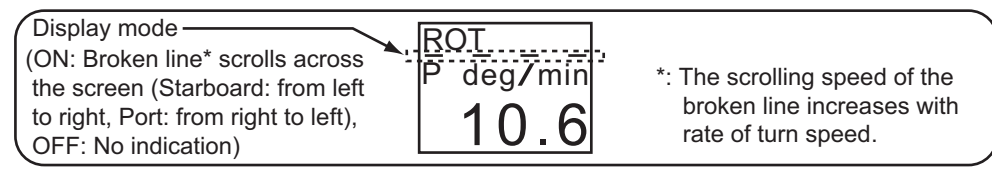

• Heading: True (default, display indication: none), Magnetic (display indication: "MAG")

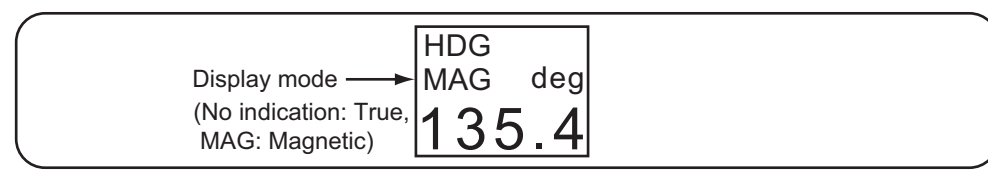

 Course over the ground: True (default, display indication: none), Magnetic (display indication: "MAG")

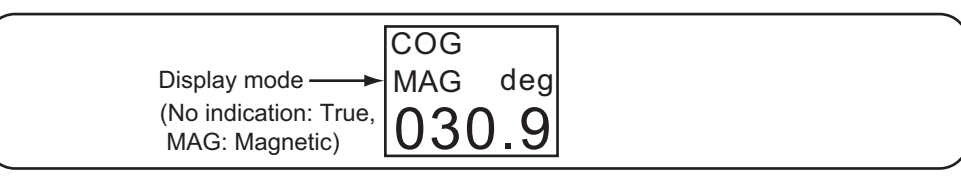

 Depth: AUTO (default), DBK, DBT, DBS In the [AUTO] mode, the highest priority data is DBK and the lowest is DBS. "A" appears after the display mode when the [AUTO] mode is active. The depth position setting of the echo sounder (FE-800) is used when the FE-800 is connected.

Note: When the FE-800 is connected, you can not change the measurement unit setting.

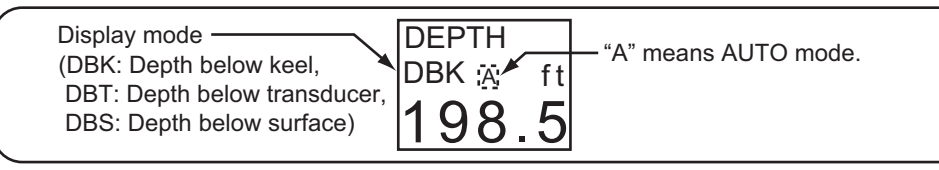

• Engine/shaft revolution: Select [ENGINE] or [SHAFT] from the user menu. The screen shows "ENGINE" or "SHAFT" depending on your selection.

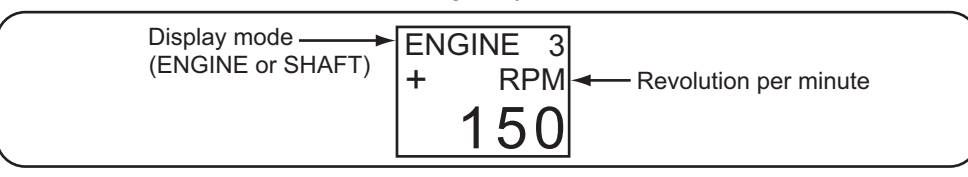

• Propeller pitch: Select [PITCH] from the user menu. "PITCH" appears on the screen.

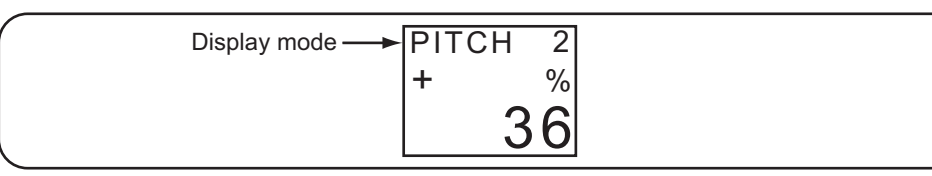

• Wind speed: Theoretical (default, display indication: "T"), Relative (display indication: "R").

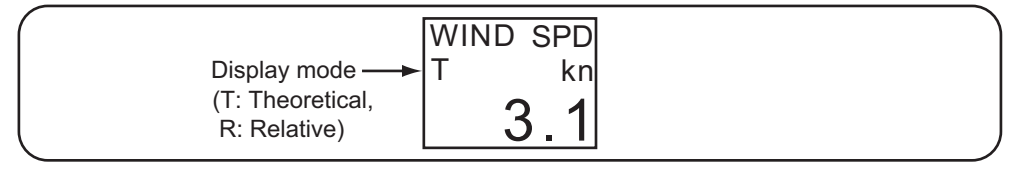

- 1. OPERATION
  - Wind direction: Theoretical (default, display indication: "T"), Relative (When the wind blows from the port, "PORT" is displayed. When the wind blows from the starboard, "STBD" is displayed. When the wind direction is 0.0 or 180.0 degrees, there is no indication of "PORT" nor "STBD".)

| (                                                   | WIND DIR   |
|-----------------------------------------------------|------------|
| Display mode ————                                   | →T deg     |
| (T: Theoretical,<br>PORT/STBD/no indication: Relati | ive) 084.5 |

## 1.7 How to Set the User Menu

The user menu lets you adjust the RD-20 to meet your needs.

| No. | Menu                                | Description                                                                                                    | Setting                    | Default |
|-----|-------------------------------------|----------------------------------------------------------------------------------------------------|----------------------------|---------|
| 1   | KEY LED BRILL                       | Set the brilliance for key LED.                                                                                                    | 1 to 8                     | 8       |
| 2   | RPM SET ENGINE<br>(or SHAFT, PITCH) | Select the engine-related data to show from [ENGINE], [SHAFT], or [PITCH].                                                                                                    | ENGINE,<br>SHAFT,<br>PITCH | ENGINE  |
| 3   | RPM SET No.                         | Select the number of engine, shaft, or propeller.                                                                                                    | 0 to 9                     | 0       |
| 4   | WIND AVE TIME                       | Set the wind averaging time to smooth wind<br>data. The longer the setting, the more the data<br>is smoothed. To find the momentary wind di-<br>rection and speed, select the shorter time. | 0, 1, 2, 3,<br>5, 10 min   | 1 min   |
| 5   | RUDDER SINGLE<br>(or STBD, PORT)    | Select the mounting location of the rudder<br>from [SINGLE], [STBD] (starboard), or<br>[PORT].                                                                                              | SINGLE,<br>STBD,<br>PORT   | SINGLE  |
| 6   | Direction ARROWS<br>(or TEXT)       | Select the indication of direction from [AR-<br>ROWS] or [TEXT] for speed, ROT (rate of turn), rudder and engine/shaft/pitch.                                                               | AR-<br>ROWS,<br>TEXT       | ARROWS  |
| 7   | DOT LED CAL                         | If there is a difference between the dot-matrix                                                                                                    | -3 to 3                    | 0       |
| 8   | 7-SEG LED CAL                       | LED brilliance and the 7-segment LED bril-<br>liance, adjust the DOT LED CAL or 7-SEG<br>LED CAL so that both brilliances are the<br>same3 is the darkest and 3 is the brightest.           | -3 to 3                    | 0       |

### Setting procedures

- 1. While you hold down the **DISP** key, press the **PWR** key to turn on the power.
- 2. Press the **MODE** key or the **UNIT** key to select the screen desired.
- 3. Press ▼ or ▲ key to set the value then press the **MODE** key to save the data and go to the next screen.
- 4. After you set all options, the screen for saving data appears. Press the **MODE** key to save the data. The equipment restarts.

Note: The user menu is inoperative on the RD-501 and RD-502.

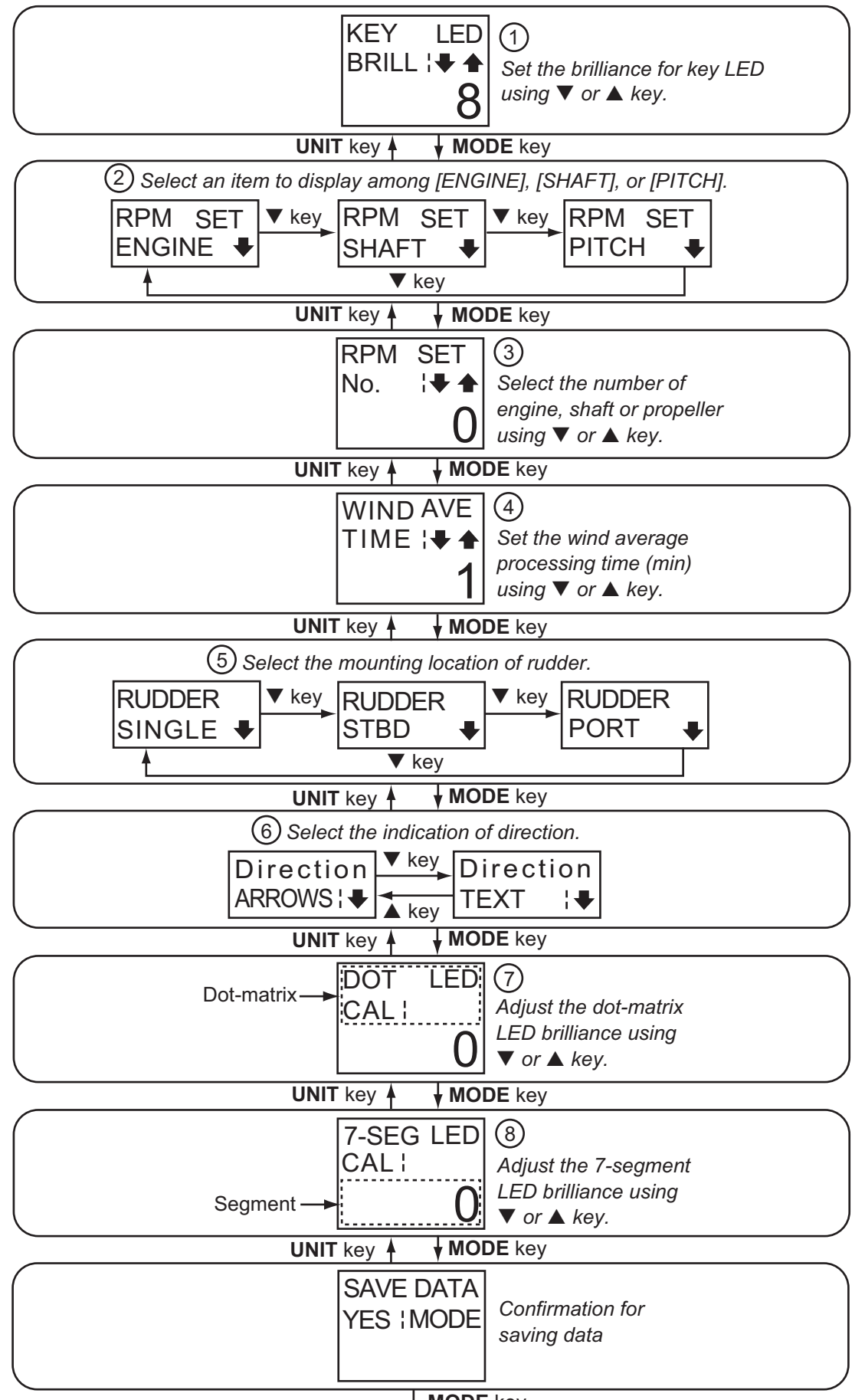

↓ MODE key The equipment restarts.

# 2. MAINTENANCE, TROUBLE-SHOOTING

# NOTICE

Do not apply paint, anti-corrosive sealant or contact spray to coating or plastic parts of the equipment.

Those items contain organic solvents that can damage coating and plastic parts, especially plastic connectors.

# 2.1 Maintenance

Check the following points regularly to maintain performance:

- Check that connections on the rear panel are firmly tightened and free of dust.
- Check that the ground system is free of rust and the ground wire is tightly fastened.
- Remove dust or dirt from the cabinet with a soft, dry cloth. For stubborn dirt, you can use waterdiluted mild detergent. Clean the cabinet with a dry cloth after you use detergent. Do not use solvents like thinner, acetone or benzene to clean the unit. They can remove paint and indications.

# 2.2 Life of the Parts

### Fuse replacement

The fuse in the remote display protects the equipment from overcurrent and equipment fault. If the fuse blows, find the cause before you replace the fuse. Use the correct fuse. A wrong fuse can damage the equipment. See the outline drawings about the location of the fuse.

|                  | 🖄 WAR                                      | NING            |
|------------------|--------------------------------------------|-----------------|
|                  | Use the correct fuse.                      |                 |
|                  | A wrong fuse can damage<br>and cause fire. | e the equipment |
| Туре             | Code No.                                   | Remarks         |
| FGMB 125V 2A PBF | 000-157-479-10                             | 12-24 VDC       |

### LED life

The life of the LED is approximately 46,000 hours. The actual number of hours depends on ambient temperature and humidity. The consumption current depends on the number of lighting LEDs and the LED brilliance.

# 2.3 Error Screens

When the NMEA sentences are not input or are timed out, the RD-20 displays the following error screens.

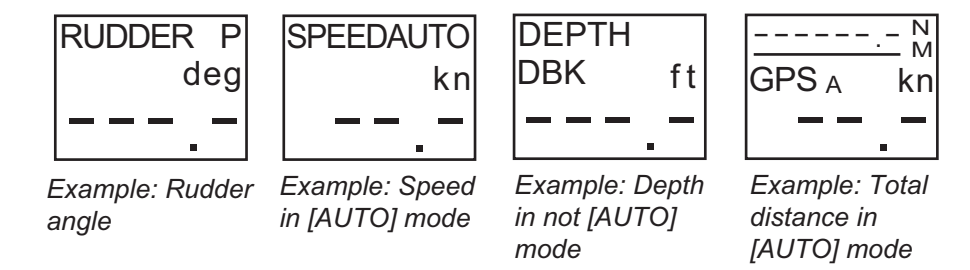

# 2.4 Diagnostic Test

The diagnostic test checks the system for correct operation. There are two types of diagnostic tests; automatic test and key test.

### Automatic test

- 1. While you hold down the **UNIT** key, press the **PWR** key to turn on the power.
- Press the MODE key. The automatic test starts. To stop the test, press the PWR key.
   Note: You can extend the display time for a screen by three seconds. Momentarily press any key (except the PWR key) at the desired screen during the test. You can do this procedure up to 10 times, that is you can extend the display time to a maximum of 30 seconds.

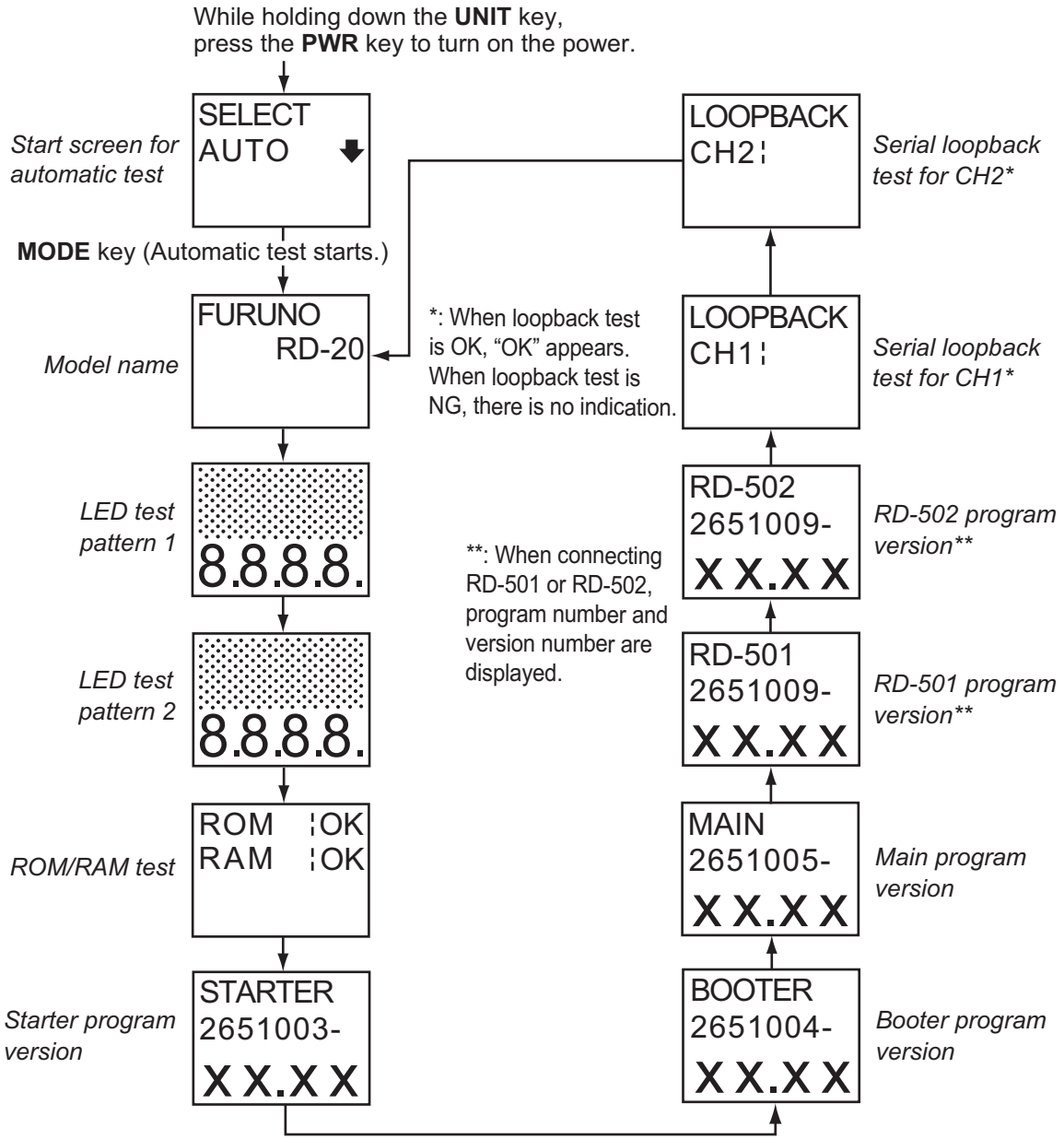

xx: Program version number

### Test results

- Model name: The model name "RD-20" is displayed.
- LED test (pattern 1 and 2): Check that all LED segments light.
- ROM, RAM: The results of the ROM/RAM test are displayed as OK or NG (No Good). If any NG is displayed, contact your dealer for instruction.
- Program version (starter, booter, main, RD-501, RD-502): The program version numbers are displayed.
- Serial loopback test (CH1 and CH2), for field serviceman: A test jumper is required for this test. The result of the loopback test is displayed as OK or no indication (test not done).

### Key test

- 1. While you hold down the **UNIT** key, press the **PWR** key to turn on the power.
- Press ▼ key once to display the key test screen.
   Note: You can not use the ▼ key of the RD-502 at this screen.

- 3. Press the **MODE** key.
- 4. Press each key except the **PWR** key. You can test up to 10 keys. The key name for the key pressed and the number of keys remaining to test are displayed. When the count is 0, the start screen for the key test appears. When testing more than 10 keys, repeat steps 3 and 4.

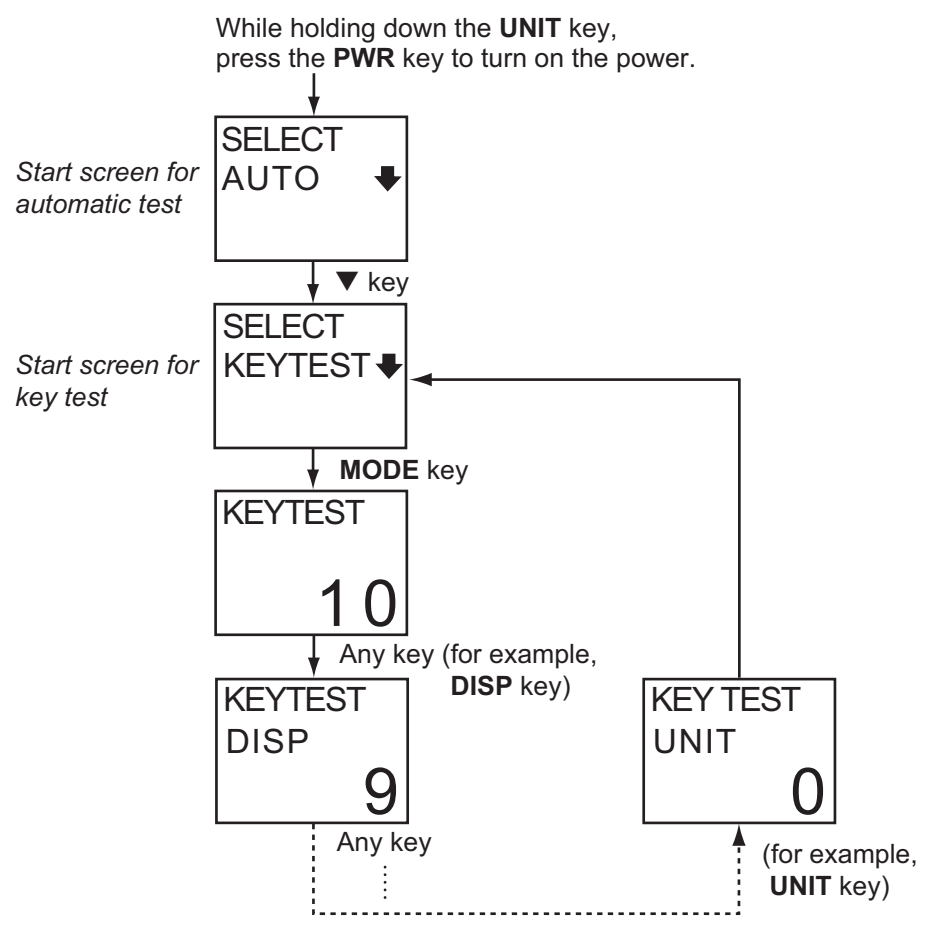

5. To stop the test, press the **PWR** key.

**Note:** For the remote controller and dimmer controller, "-R" is displayed after the key name except the **DAY/NT** key.

### 2.5 Simulation Mode

The simulation mode, which shows internally generated navigation data, is provided to acquaint you with the features of the RD-20. "SIM" appears and flashes at the upper-right corner of the screen when the simulation mode is turned on.

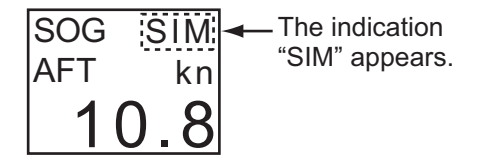

- 1. While you hold down the **UNIT** key, press the **PWR** key to turn on the power.
- Press ▼ key twice. The screen for simulation appears.
   Note: You can not use the ▼ key of the RD-502 at this screen.
- 3. Press the **MODE** key to start the simulation mode.
- 4. To stop the simulation mode, press the **PWR** key to turn off the power.

# 2.6 Parts Location and Parts List

### **Parts Location**

### <u>RD-20</u>

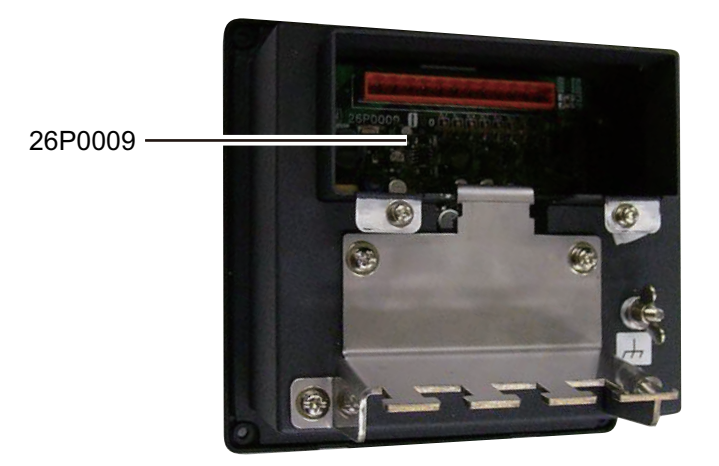

Rear side

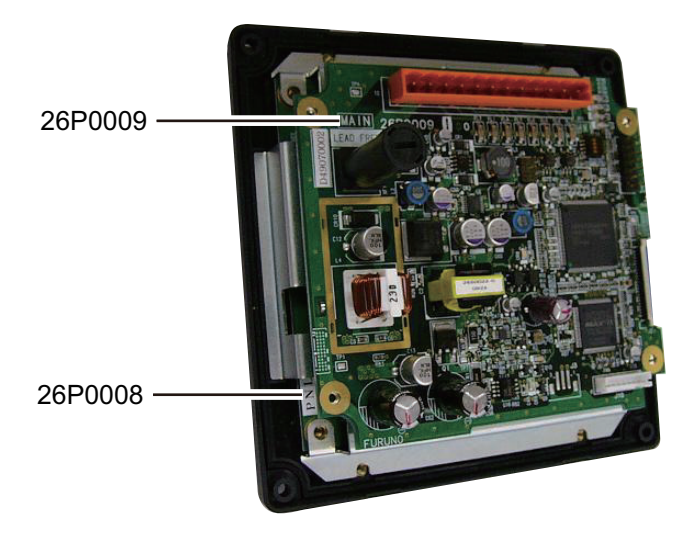

Cover opened

### <u>RD-501/502</u>

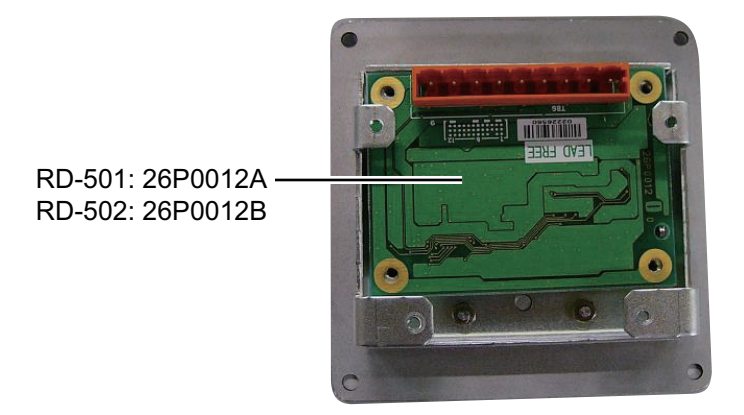

Cover opened

### Parts List

| ELECTRICAL PARTS      | Model  | RD-20                |
|-----------------------|--------|----------------------|
|                       | Unit   | Remote display RD-20 |
| PRINTED CIRCUIT BOARD | Code N | 0.                   |
| 26P0008, PNL          | -      |                      |
| 26P0009, MAIN         | -      |                      |

| ELECTRICAL PARTS      | Model  | RD-501                   |
|-----------------------|--------|--------------------------|
|                       | Unit   | Remote controller RD-501 |
| PRINTED CIRCUIT BOARD | Code N | 0.                       |
| 26P0012A, RMT         | -      |                          |

| ELECTRICAL PARTS      | Model  | RD-502                   |
|-----------------------|--------|--------------------------|
|                       | Unit   | Dimmer controller RD-502 |
| PRINTED CIRCUIT BOARD | Code N | 0.                       |
| 26P0012B, RMT         | -      |                          |

# 3. INSTALLATION

## 3.1 Equipment List

### **Standard supply**

| Name                   | Туре        | Code No.       | Qty | Remarks |
|------------------------|-------------|----------------|-----|---------|
| Remote Display         | RD-20       | -              | 1   |         |
| Installation Materials | CP26-01001* | 001-076-460-00 | 1   |         |
| Accessories            | FP26-00301* | 001-076-470-00 | 1   |         |
| Spare Parts            | SP26-00101* | 001-076-450-00 | 1   |         |

### **Optional supply**

| Name              | Туре    | Code No.       | Remarks               |
|-------------------|---------|----------------|-----------------------|
| Remote Controller | RD-501  | -              | Including CP26-01101* |
| Dimmer Controller | RD-502  | -              | Including CP26-01201* |
| Hanger            | OP26-1* | 000-016-195-00 |                       |

\*: See the Packing lists.

## 3.2 Installation of Remote Display

### Mounting considerations

The remote display can be installed on a desktop, on the overhead, or flush mounted in a panel. When you select a mounting location, keep in mind the following points:

- The nominal viewing distance for the display unit is 2.0 m. Select a suitable mounting location considering that distance.
- Locate the unit away from exhaust pipes and vents.
- Locate the unit out of direct sunlight.
- Select an installation location that is well ventilated.
- Mount the unit where shock and vibration are minimal.
- Locate the unit away from equipment which generates the electromagnetic fields like a motor or generator.
- Allow enough maintenance space at the sides and rear of the unit. Leave enough slack in cables to facilitate maintenance and servicing.
- Observe the compass safe distances (see page ii) to prevent interference to a magnetic compass.

### **Flush mounting**

- 1. Make a cutout in the mounting location (132 mm (width) x 120 mm (height)).
- 2. Make four pilot holes for self-tapping screws (diameter: 3 mm) in the location indicated in the illustration below.
- 3. Insert the sponge to the remote display from the rear side.
- 4. Set the remote display to the cutout and fasten the remote display with four self-tapping screws (M3x15).
- 5. Set a cosmetic cap to each fixing screw on the front panel. (See "How to set the cosmetic cap" on page 20.)

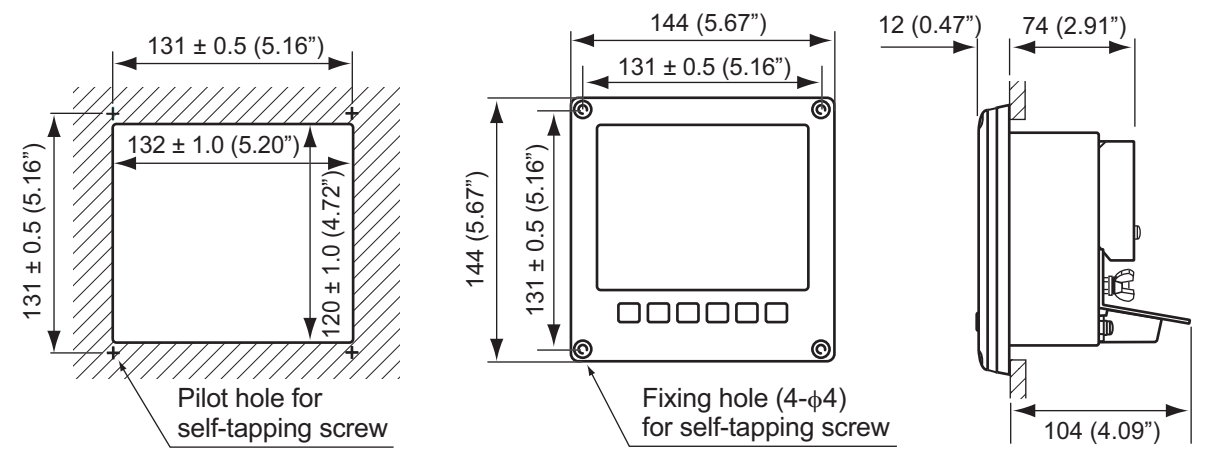

**Note:** If it is more convenient to connect cables before you install the remote display, first connect the cables referring to the section 3.4.

### Desktop or overhead mounting

You can mount the remote display on a desktop or on the overhead using the optional hanger (Type: OP26-1, Code No.: 000-016-195-00).

- 1. Insert the hanger mounting plate to the remote display from the rear and fasten the hanger mounting plate from the front of the remote display with four binding head screws (M3x12).
- 2. Fix the bottom of the hanger to the mounting location with four self-tapping screws (4x16).
- 3. Insert a washer to each knob (right and left) and fix the knobs to the remote display loosely.
- 4. Slip the screw parts of the knobs to the slit of the hanger and set the remote display to the hanger.
- 5. Tighten the knobs to fasten the hanger to the remote display.
- 6. Set a cosmetic cap to each fixing screw on the front panel. (See "How to set the cosmetic cap" on page 20.)

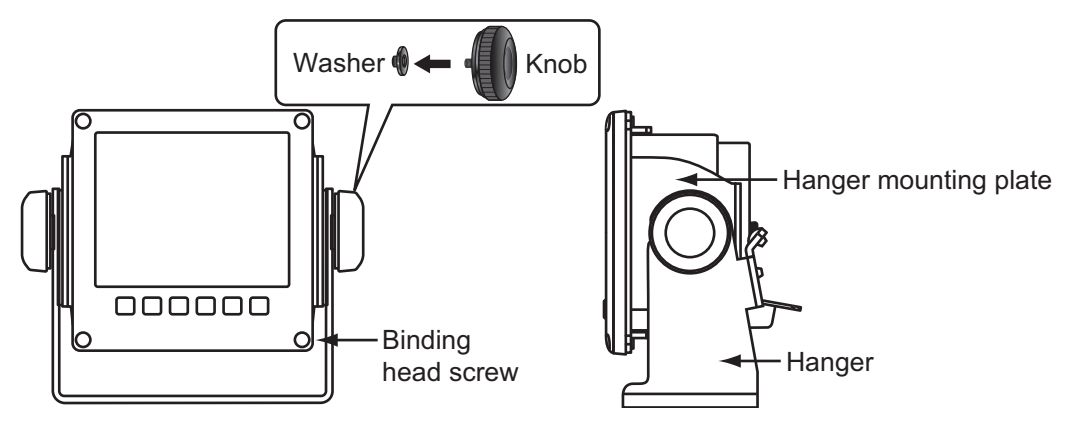

### How to set the cosmetic cap

Set a cosmetic cap to each fixing screw on the front panel as shown below.

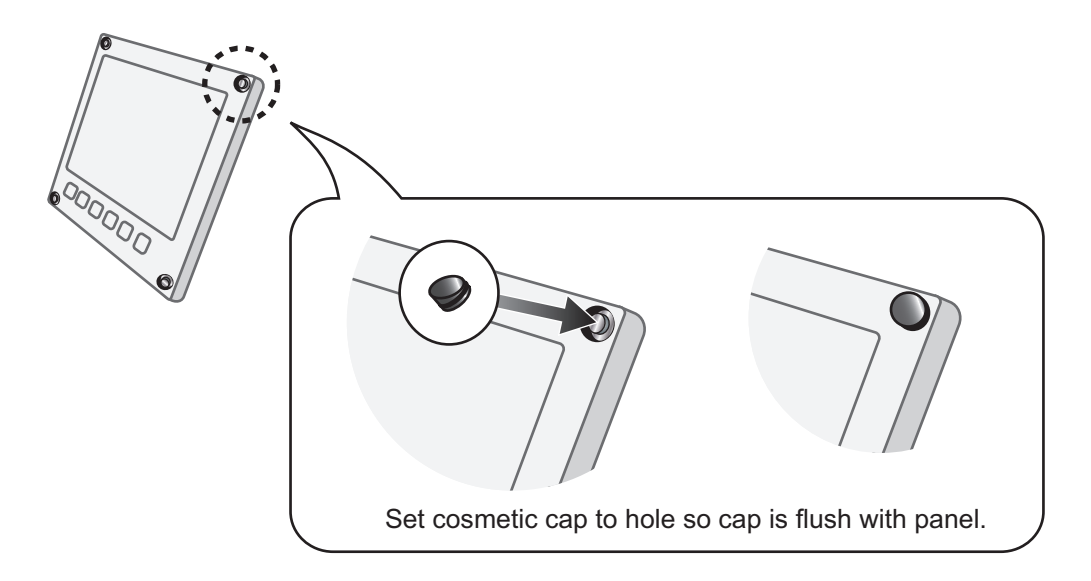

## 3.3 Installation of Remote Controller and Dimmer Controller

The optional remote controller RD-501 and dimmer controller RD-502 can be flush mounted in a panel. The size and the mounting procedure are shared by RD-501 and RD-502. For the mounting location, refer to the mounting considerations for the remote display in section 3.2.

### **Flush mounting**

- 1. Make a cutout in the mounting location (88 mm (width) x 76 mm (height)).
- 2. Make four holes of  $\phi 4$  in the location indicated in the illustration below.
- Set the remote controller or dimmer controller to the cutout. Insert four binding head screws (M3x12) from the front side then fasten the unit with four sets of flat washers, spring washers and hexagonal nuts from the rear side.

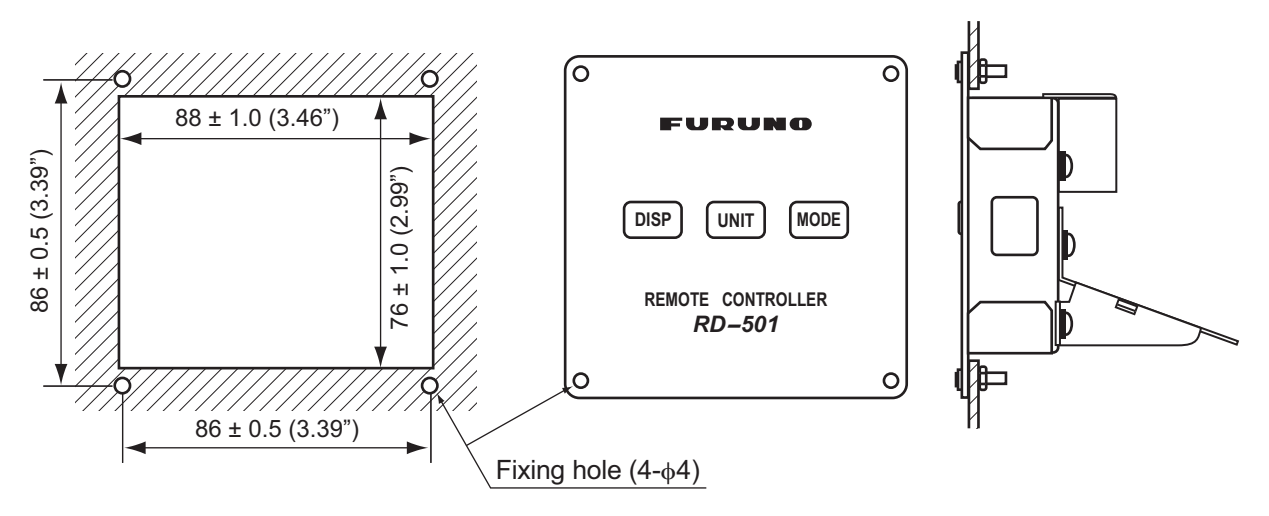

**Note:** If it is more convenient to connect cables before you install the remote controller or dimmer controller, first connect the cables referring to the section 3.4.

## 3.4 Wiring

### Interconnection

Refer to the interconnection diagram (page S-1) to connect cables.

### Single remote display

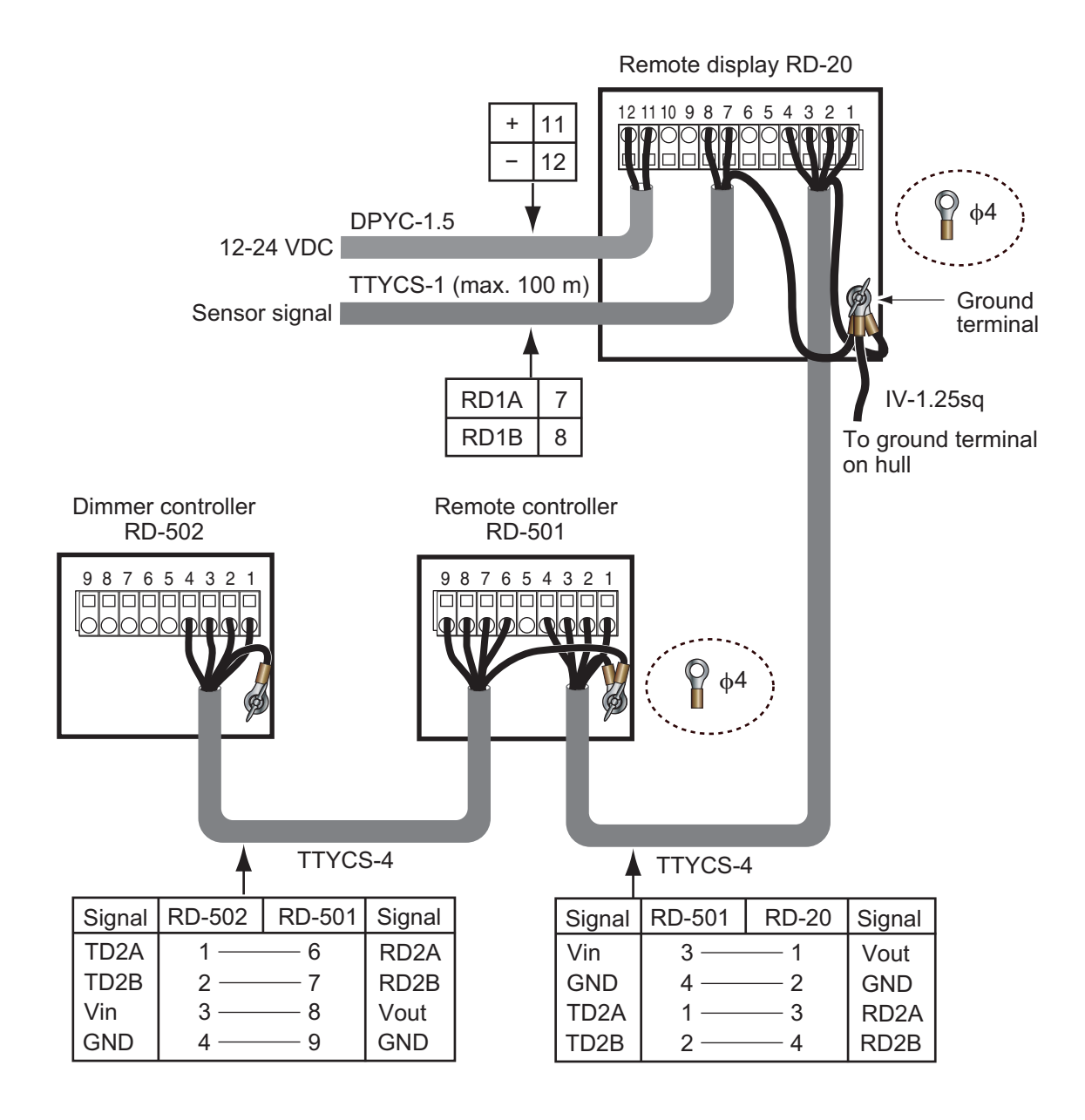

### Multiple remote displays (daisy chain connection)

Pattern 1: Sensor signal and dimmer controller are commonly used. A total of 10 RD-20s can be connected in a daisy chain. A maximum of nine sub RD-20s can be connected.

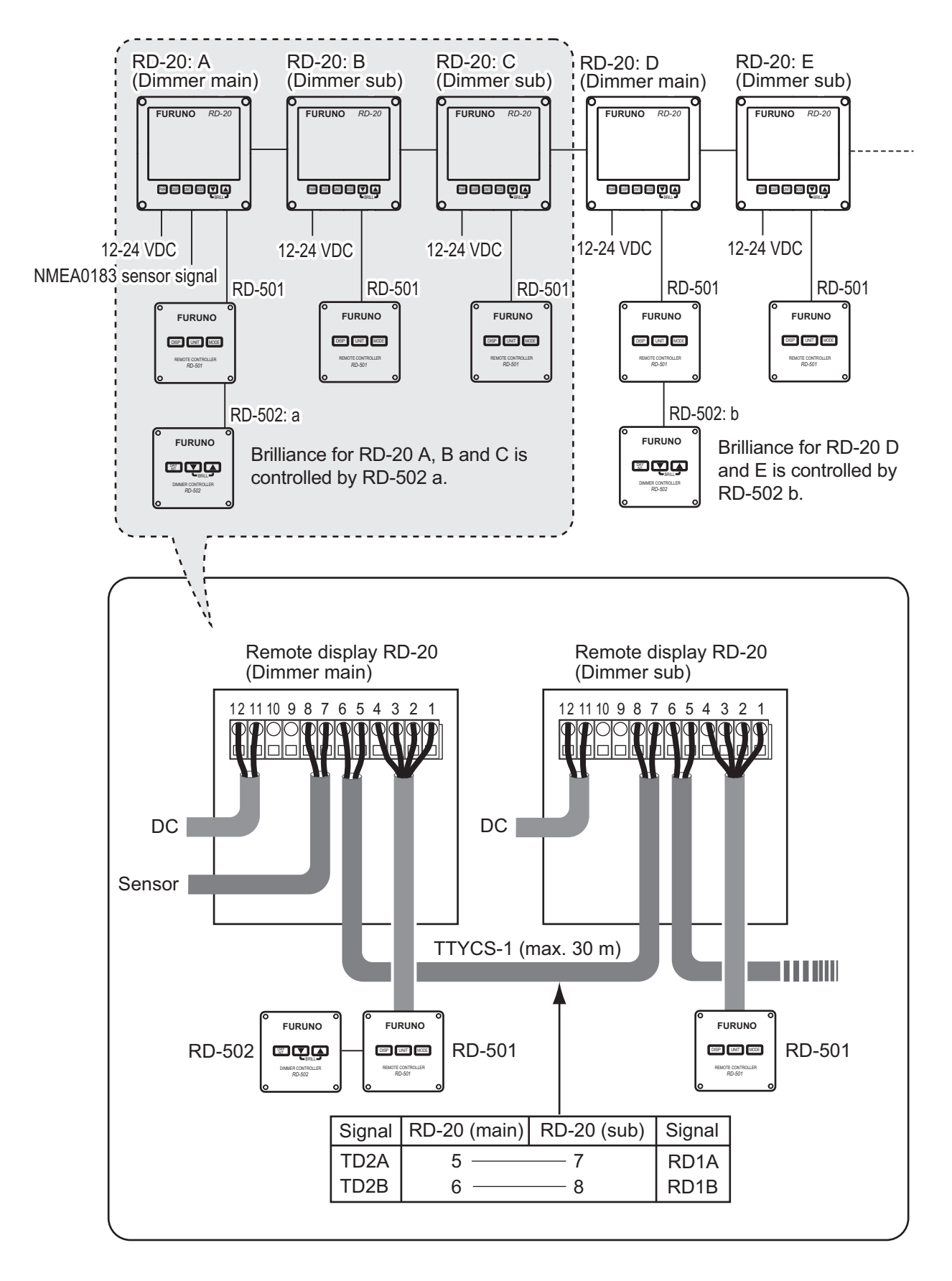

Pattern 2: Dimmer controller is commonly used. A total of 10 RD-20s can be connected in a daisy chain. A maximum of nine sub RD-20s can be connected.

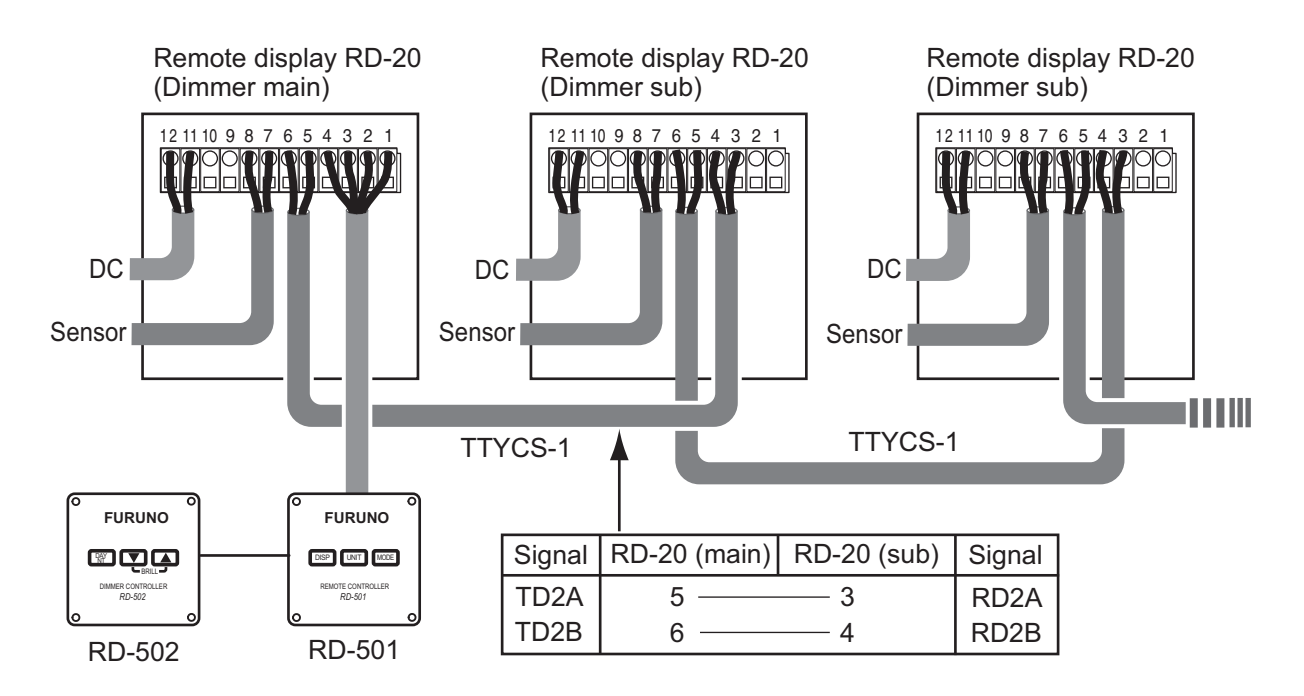

**Note:** When you turn off the power for a RD-20 in the daisy chain connection, the RD-20s which are connected after that RD-20 can receive neither the sensor signal nor the brilliance signal.

### Connection of each unit

Process each cable referring to the illustrations below and on the next page. The cables shown are JIS (Japanese Industrial Standard) cables. For the equivalent cables, see section 3.6.

#### Fabrication of RD-20 power cable DPYC-1.5

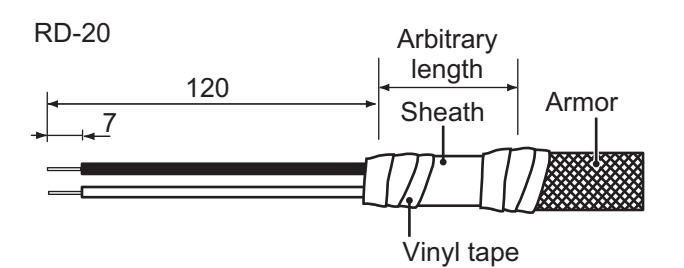

### Fabrication of sensor signal cable TTYCS-1

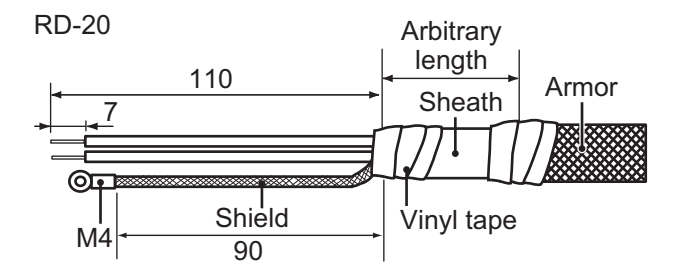

#### 3. INSTALLATION

### Fabrication of cable TTYCS-4 between RD-20 and RD-501/502

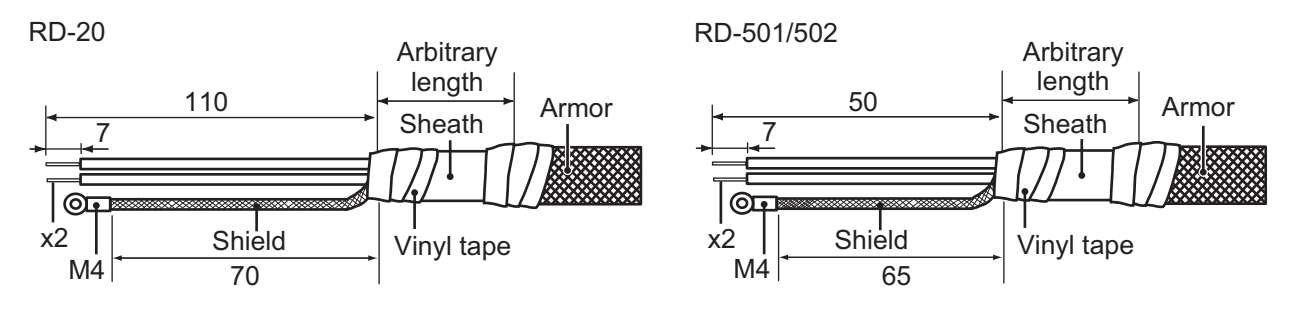

### Fabrication of cable TTYCS-4 between RD-501 and RD-502

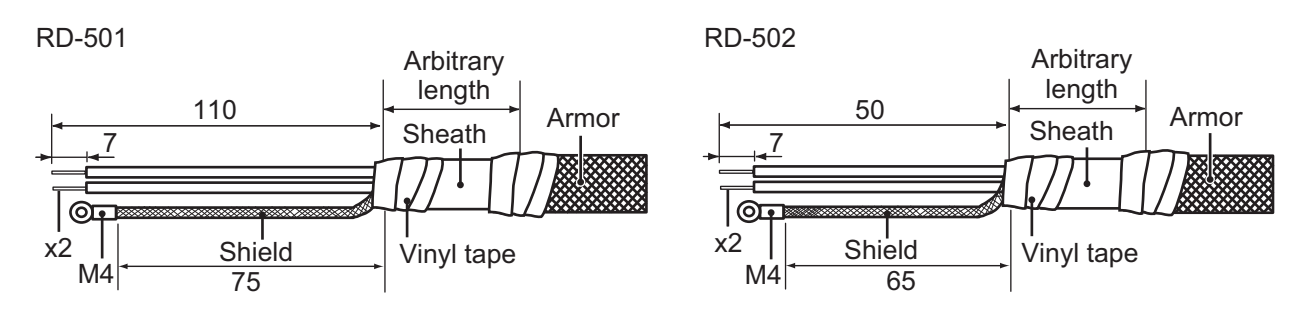

#### Fabrication of cable TTYCS-1 between RD-20s in daisy chain connection

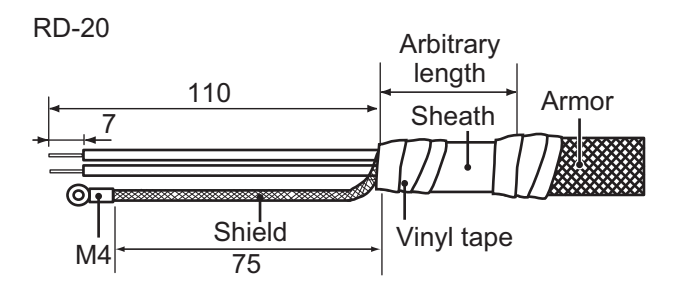

#### **Connection**

Remove the WAGO connector from each unit and connect each cable core to the WAGO connector. See the interconnection diagram (page S-1). The terminal opener is attached inside the remote display at the location shown in the figure below.

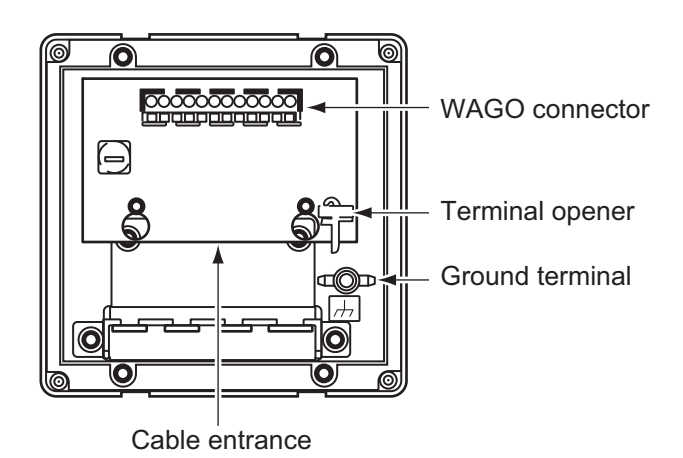

Remote display, rear panel

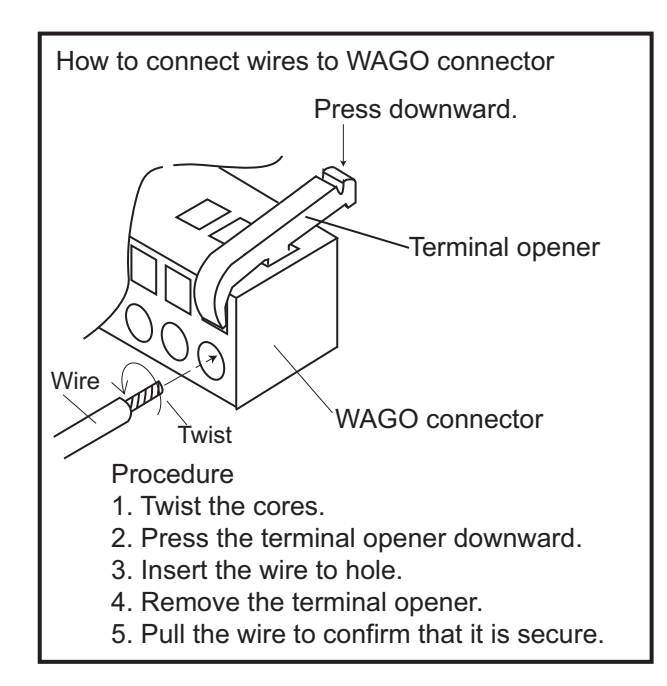

Attach the WAGO connectors (with cables). Bind the sheaths of cables to the fixture with the cable ties.

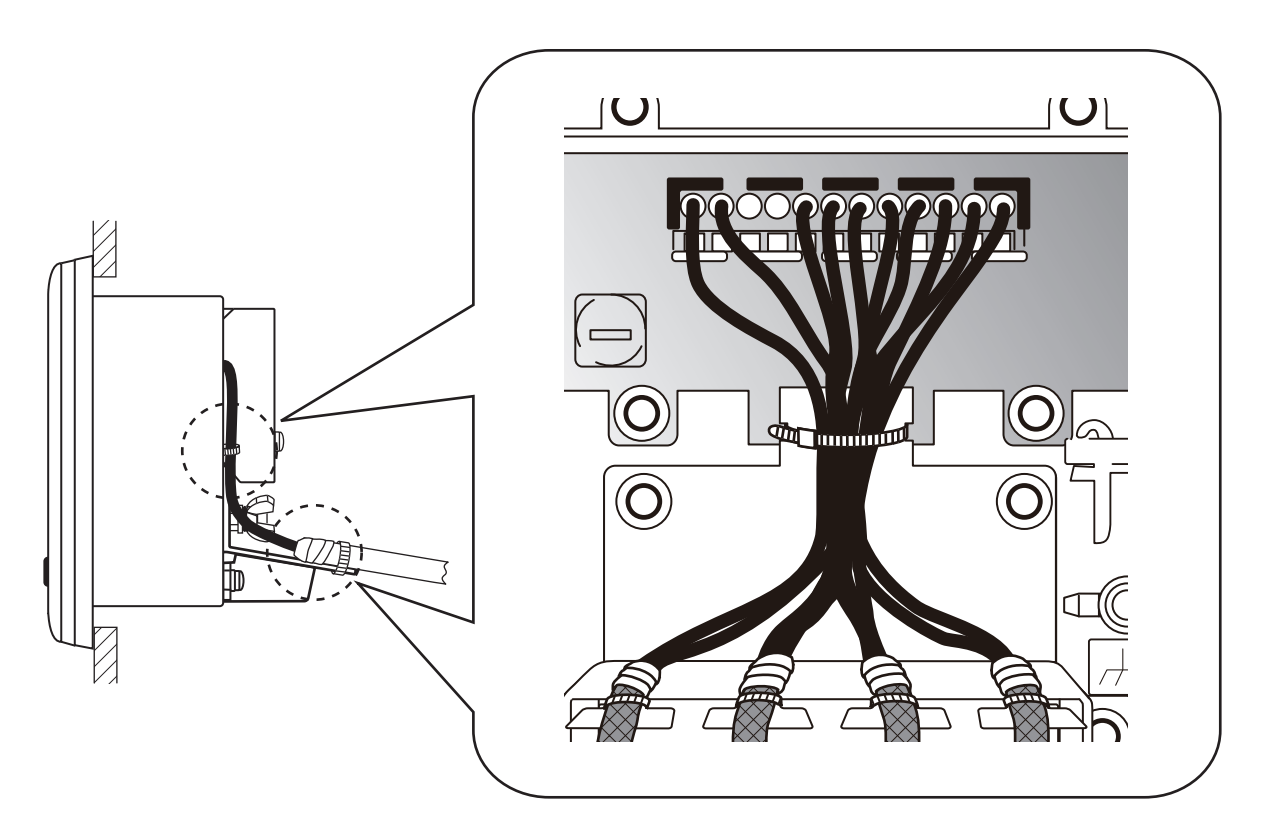

3. INSTALLATION

## 3.5 Adjustments

After wiring each unit, initialize each remote display as follows:

1. While you hold down the **MODE** key, press the **PWR** key to turn on the power.

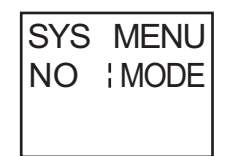

Note: If you press the MODE key with this screen shown, the equipment restarts.

2. Press ▼ key to select the screen for [YES].

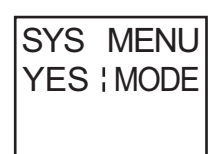

- 3. Press the MODE key. The screen for speed appears.
- 4. Press  $\mathbf{\nabla}$  or  $\mathbf{A}$  key to change the setting.
- 5. Press the **MODE** key to go to the next screen. Use  $\mathbf{\nabla}$  or  $\mathbf{A}$  key to change the setting.
- 6. Repeat step 5 to set all menus. You can use the **UNIT** key to return to the previous screen.
- 7. After you set all menus, press the **MODE** key with the screen for [ALL CLEAR]. The equipment restarts.

Note: The system menu is inoperative on the RD-501 and RD-502.

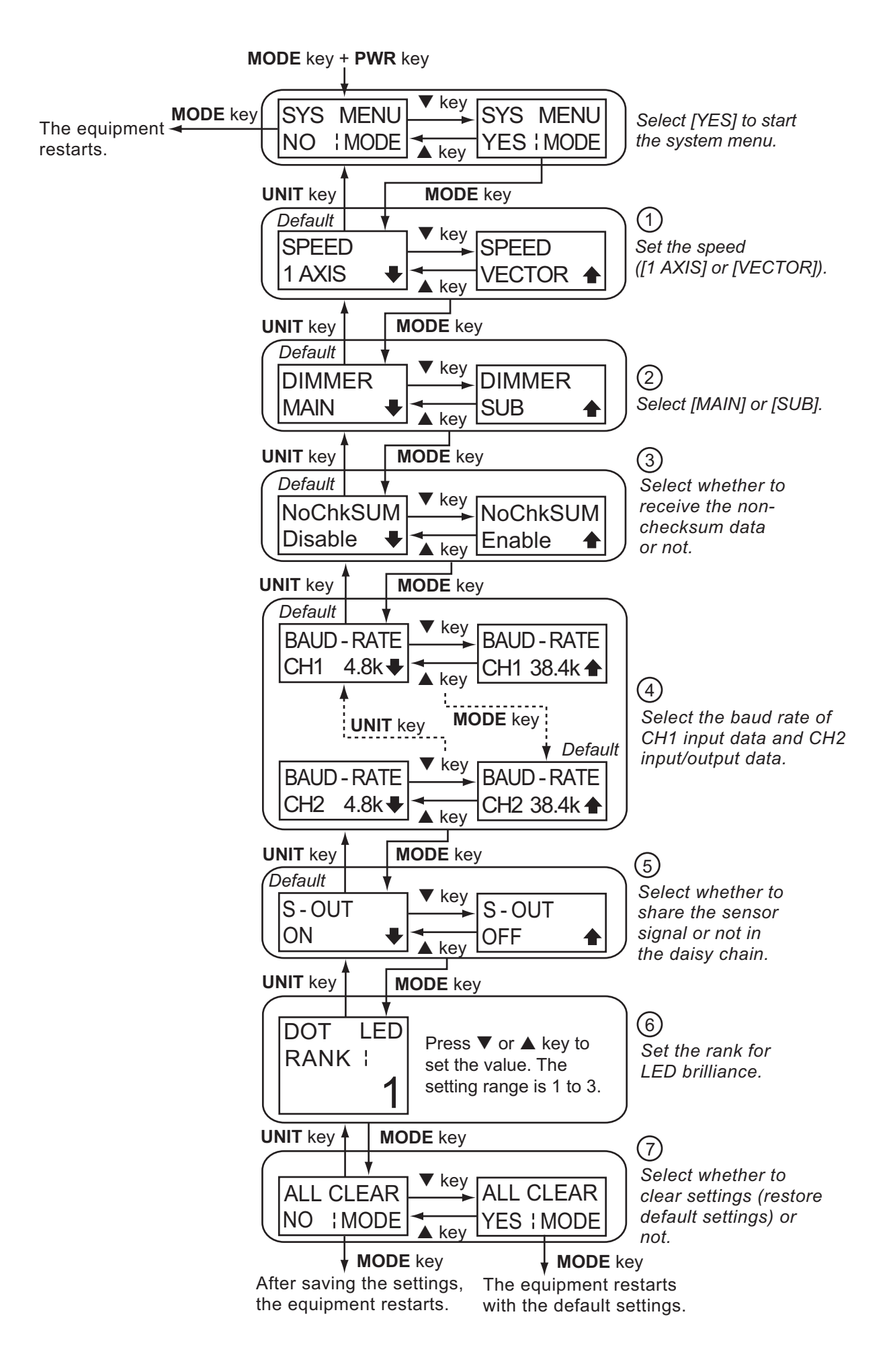

| No. | Menu            | Description                                                                                                    | Default                    |
|-----|-----------------|----------------------------------------------------------------------------------------------------|----------------------------|
| 1   | SPEED           | <ul> <li>[1 AXIS]: Display FWD/AFT speed.<br/>Forward: FWD (↑), After: AFT (↓)</li> <li>[VECTOR]: Do not display the direction of the ship's movement.</li> </ul>                                                                                                    | [1 AXIS]                   |
|     |                 | <b>Note:</b> The [VECTOR] speed consists of forward/after speed of the ship and the influence of tidal current/wind. Requires multi-axis speed data.                                                                                                    |                            |
| 2   | DIMMER          | <ul> <li>[MAIN]: Set the unit which is connected to the dimmer controller in the daisy chain connection as the main unit.</li> <li>[SUB]: Set the unit which is not connected to the dimmer controller in the daisy chain connection as a sub unit.</li> </ul>                                                                                         | [MAIN]                     |
| 3   | NoChkSUM        | <ul> <li>[Enable]: Receive NMEA0183 sentences with and without checksums.</li> <li>[Disable]: Do not receive NMEA0183 sentences that do not have checksums.</li> </ul>                                                                                                    | [Disable]                  |
| 4   | BAUD-RATE       | <ul> <li>[CH1/2 4.8k]: Select if the CH1 input data or CH2 input/out-put data is 4.8 Kbps.</li> <li>[CH1/2 38.4k]: Select if the CH1 input data or CH2 input/out-put data is 38.4 Kbps.</li> </ul>                                                                                                    | [CH1 4.8k],<br>[CH2 38.4k] |
| 5   | S-OUT           | <ul> <li>[ON]: Share the sensor signal in the daisy chain (pattern 1 in the system configuration).</li> <li>[OFF]: Do not share the sensor signal in the daisy chain (pattern 2 in the system configuration).</li> </ul>                                                                                                    | [ON]                       |
| 6   | DOT LED<br>RANK | Set the rank for LED brilliance in order to even out the brilliance of the remote displays in the daisy chain connection. Press ▼ or ▲ key to set the value. The setting range is 1 to 3. [3] is the highest ranking.                                                                                                    | -                          |
| 7   | ALL CLEAR       | <ul> <li>[NO]: Do not clear the settings. Select [NO] and press the MODE key. After saving the above setting, the equipment restarts.</li> <li>[YES]: Clear the settings. Select [YES] and press the MODE key. The equipment restarts with the default settings.</li> </ul>                                                                            | [NO]                       |
|     |                 | <ul> <li>When clearing the settings for RD-20, the following items are restored to default.</li> <li>Settings for the data display (screen mode), display mode, unit of measurement, direction of the ship, display brilliance</li> <li>Settings for the user menu</li> <li>Settings for the system menu except the rank for LED brilliance</li> </ul> |                            |

### 3.6 JIS Cable Guide

Cables listed in the manual are usually shown as Japanese Industrial Standard (JIS). Use the following guide to locate an equivalent cable locally.

JIS cable names may have up to 6 alphabetical characters, followed by a dash and a numerical value (example: DPYC-2.5). For core types D and T, the numerical designation indicates the *cross-sectional Area (mm<sup>2</sup>)* of the core wire(s) in the cable. For core types M and TT, the numerical designation indicates the *number of core wires* in the cable.

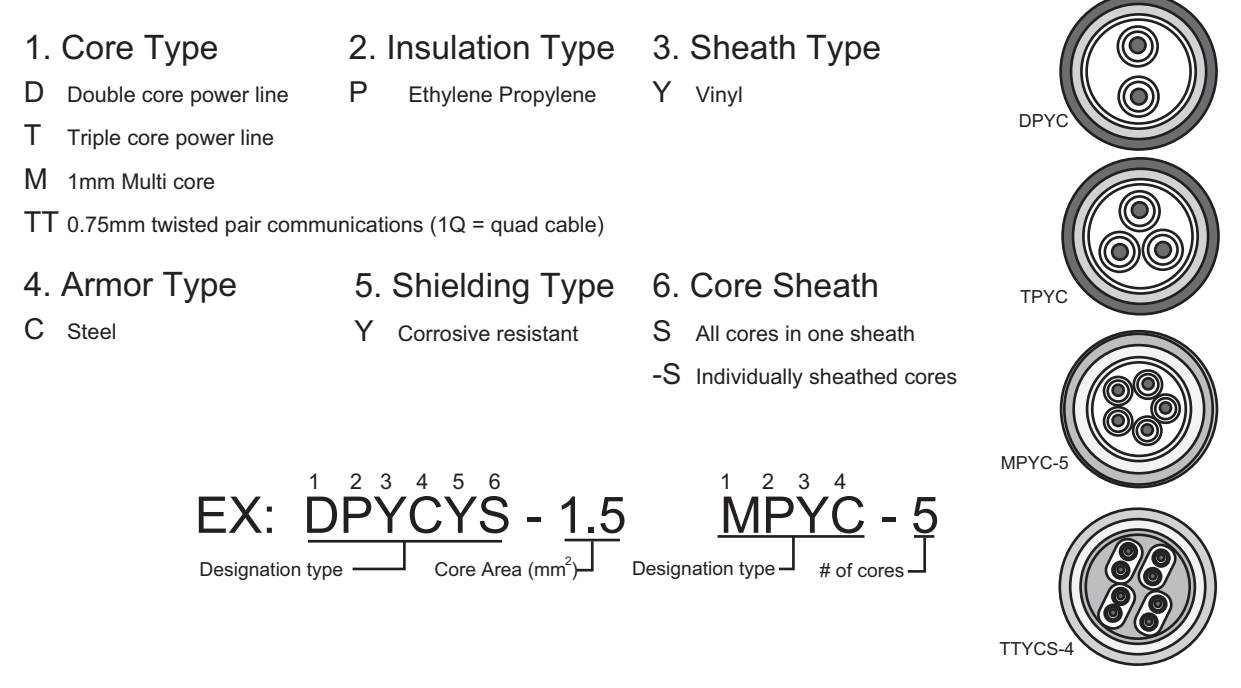

The following reference table lists gives the measurements of JIS cables commonly used with Furuno products:

|            | Co                  | re       | Cable    |            | Co                 | re       | Cable    |
|------------|---------------------|----------|----------|------------|--------------------|----------|----------|
| Туре       | Area                | Diameter | Diameter | Туре       | Area               | Diameter | Diameter |
| DPYC-1.5   | 1.5mm <sup>2</sup>  | 1.56mm   | 11.7mm   | TPYCY-1.5  | 1.5mm <sup>2</sup> | 1.56mm   | 14.5mm   |
| DPYC-2.5   | 2.5mm <sup>2</sup>  | 2.01mm   | 12.8mm   | TPYCY-2.5  | 2.5mm <sup>2</sup> | 2.01mm   | 15.5mm   |
| DPYCY-2.5  | 2.5mm <sup>2</sup>  | 2.01mm   | 14.8mm   | TPYCY-4    | 4mm <sup>2</sup>   | 2.55mm   | 16.9mm   |
| DPYCYS-1.5 | 1.5mm <sup>2</sup>  | 1.56mm   | 14.6mm   | TPYCYS-1.5 | 1.5mm <sup>2</sup> | 1.56mm   | 15.2mm   |
| DPYCYS-2.5 | 2.5mm <sup>2</sup>  | 2.01mm   | 15.5mm   |            |                    |          |          |
| MPYC-2     | 1mm <sup>2</sup>    | 1.29mm   | 10.0mm   |            |                    |          |          |
| MPYC-4     | 1mm <sup>2</sup>    | 1.29mm   | 11.2mm   |            |                    |          |          |
| MPYC-7     | 1mm <sup>2</sup>    | 1.29mm   | 13.2mm   |            |                    |          |          |
| MPYCY-12   | 1mm <sup>2</sup>    | 1.29mm   | 19.0mm   |            |                    |          |          |
| MPYCY-19   | 1mm <sup>2</sup>    | 1.29mm   | 22.0mm   |            |                    |          |          |
| TTYCS-1    | 0.75mm <sup>2</sup> | 1.11mm   | 10.1mm   |            |                    |          |          |
| TTYCS-1Q   | 0.75mm <sup>2</sup> | 1.11mm   | 11.3mm   |            |                    |          |          |
| TTYCS-4    | 0.75mm <sup>2</sup> | 1.11mm   | 16.3mm   |            |                    |          |          |
| TTYCYS-1   | 0.75mm <sup>2</sup> | 1.11mm   | 21.1mm   |            |                    |          |          |

### FURUNO

#### 1 REMOTE DISPLAY

| 1.1 | Display type            | Segment LED and dot matrix (red)                              |
|-----|-------------------------|---------------------------------------------------------------|
| 1.2 | Brilliance              | 10 steps (includes 'OFF')                                     |
| 1.3 | Data indication         | Ship's speed, Course, Heading, Distance, Depth, Rate of turn, |
|     |                         | Wind direction/speed, Rudder angle, Engine/ shaft RPM,        |
|     |                         | Propeller pitch, Water temperature                            |
| 1.4 | Remote control          | Remote controller (option) required                           |
| 1.5 | Remote dimmer           | Dimmer controller (option) required                           |
| 1.6 | Interface               |                                                               |
|     | Remote control          | Serial, 1 port, 38,400 bps,                                   |
|     |                         | 5 VDC output (for remote/dimmer controller)                   |
|     | Sensor                  | Input: 1 port, NMEA0183 Ver1.5/2.0/3.0/4.0/4.1                |
|     | Daisy chain (for RD-20) | Output: 1 port, 38,400 bps                                    |
| 1.7 | Data sentences          | DBK, DBS, DBT, DPT, HDG, HDT, HDM, HTC, HTD, MTW, MWV,        |
|     |                         | RPM, RMC, ROT, RSA, THS, VBW, VHW, VLW, VTG, VWT, VWR         |

#### 2 REMOTE CONTROLLER (OPTION)

- 2.1 Control button DISP, UNIT, MODE
- 2.2 Interface
   Serial, Input: 1 port, Output: 1 port, 38,400 bps
   5 VDC input (supplied from remote display)
   5 VDC output (for dimmer controller)

### 3 DIMMER CONTROLLER (OPTION)

| 3.1 | Control button | DAY/NT, BRILL (▲/▼)                        |
|-----|----------------|--------------------------------------------|
| 3.2 | Interface      | Serial, Output: 1 port, 38,400 bps         |
|     |                | 5 VDC input (supplied from remote display) |

#### 4 POWER SUPPLY

4.1 Remote display 12-24 VDC: 0.6-0.3 A (includes controller source)

### 5 ENVIRONMENTAL CONDITION

- 5.1 Ambient temperature Remote display -25°C to +55°C Remote/Dimmer controller -15°C to +55°C
- 5.2 Relative humidity 95% at 40°C
- 5.3 Degree of protection IP22
- 5.4 Vibration IEC 60945

#### 6 UNIT COLOR

N2.5

|                                                                                                    | 910 and 100 cope No. 000-157-247-10                                                                                                    | CODE NO. [100-360-150-10]                                                                                                    | 26AB-X-9401 -1<br>1/1<br>REIMAKS | · · · · · · · · · · · · · · · · · · · | Code No. 001-076-460-00     CP26-01001     DE204-01001     DE204-0101     DE204-0101     DE204-00     CODE No. 100-350-750-10     CODE No. 100-350-750-10     CODE No. 100-157-396-10     CODE No. 000-157-396-10     CODE No. 000-157-207-10     CODE No. 000-157-247-10     CODE No. 000-157-247-10     CODE No. 000-157-247-10     CODE No. 000-157-247-10     CODE No. 000-157-247-10 |                                          | <b>大学表表</b><br>100 MATERIALS<br>名称<br>AME<br>AME<br>AME<br>AME<br>AME<br>AME<br>AME<br>AME |
|----------------------------------------------------------------------------------------------------|----------------------------------------------------------------------------------------------------|----------------------------------------------------------------------------------------------------|----------------------------------|---------------------------------------|----------------------------------------------------------------------------------------------------|------------------------------------------|--------------------------------------------------------------------------------------------|
| CODE NO 100-157-247-10                                                                                                    |                                                                                                    | $i^+ 5yt^- 21 j_{2,1}$ If     If     If       No SOREW $3X16 SUS304$ 4       No SOREW $3X16 SUS304$ 4 $j^+$ $CODE NO_1$ $000-177-996-100$ 4 $j^+$ $CODE NO_1$ $000-177-996-100$ 9 $j^+$ $CODE NO_1$ $000-167-183-100$ 9 $j^+$ $CODE NO_1$ $000-167-183-100$ 9                                                                                                    |                                  | ŝ                                     | FV2-4                                                                                                    | (ILCO) 6                                 | -ON LUG                                                                                    |
| ON LUG 9 10 10 FY2-4 3<br>CODE NO 000-157-247-10 3                                                                                                    | -DN LIG                                                                                                    | $F^{+} F^{+} F^{-} 1/\lambda_{\perp}$ If     If     If       No Screew     If     If       No Screew     If     If       No     If     If       If     If       If <t< td=""><td></td><td></td><td></td><td>21</td><td>卡温</td></t<>                                                                                                    |                                  |                                       |                                                                                                    | 21                                       | 卡温                                                                                         |
| 04 LUG 9 1 0 1 1 0 0 1 1 1 1 1 1 1 1 1 1 1 1 1                                                                                                    |                                                                                                    | F *9+E >12,1<br>NG SOREM 15 000 NG 1000 E NG 1000 -171-996-100<br>0,1<br>0,1<br>0,1<br>0,1<br>0,1<br>0,1<br>0,1                                                                                                    |                                  |                                       | CODE NO. 000-167-183-10                                                                                                    | "                                        |                                                                                            |
| $\begin{array}{c c c c c c c c c c c c c c c c c c c $                                                                                                    | <sup>33</sup> CODE NO. 000-167-183-10<br>新子                                                                                                    | F 797E >12.12<br>NG SOREM 0.05 REM 0.05 RUSS04 4<br>NG SOREM 0.05 RUSS04 4<br>CODE NO 0.05 RUSS04 4<br>CODE NO 0.05 RUSS04 |                                  | 6                                     | CV-150B                                                                                                    |                                          | TIE                                                                                        |
| TIE $\begin{array}{ c c c c c c c c c c c c c c c c c c c$                                                                                                    | TIE 000 NO 100 NO 100 N | F* 57E >12.3         T6         T6         3716 SUS304         4           NG SOREW         000E NO         000-171-996-10         4                                                                                                    |                                  |                                       |                                                                                                    | 150                                      | ¥4                                                                                         |
| $\begin{array}{c ccccccccccccccccccccccccccccccccccc$                                                                                                    | 7X         150         150         9           T1E         CODE NO         CODE NO         9           #7         CODE NO         000-167-183-10         9                                                                                                    | If         16         16         33         33         33         33         4         4         4         4         4         4         4         4         4         4         4         4         4         4         4         4         4         4         4         4         4         4         4         4         4         4         4         4         4         4         4         4         4         4         4         4         4         4         4         4         4         4         4         4         4         4         4         4         4         4         4         4         4         4         4         4         4         4         4         4         4         4         4         4         4         4         4         4         4         4         4         4         4         4         4         4         4         4         4         4         4         4         4         4         4         4         4         4         4         4         4         4         4         4         4         4         4         4         4         4<                                                                                                    |                                  |                                       | CODE NO. 000-171-996-10                                                                                                    |                                          |                                                                                            |
| $\begin{array}{c c c c c c c c c c c c c c c c c c c $                                                                                                    | 73         CODE NO.         CODE NO.         C                                                                                                    | γ <sup>+</sup> φ <sub>2</sub> Ψ <sup>+</sup> γ12 <sub>2</sub> 16                                                                                                    |                                  | 4                                     | 3X16 SUS304                                                                                                    | ξ) · · · · · · · · · · · · · · · · · · · | NG SCREW                                                                                   |
| Ide Screw         Ide Screw         Ide Screw         A         4           x         cone No         0000-171-996-100         4           x         cone No         0000-171-996-100         9           11 E         Ide Screw         0000-167-183-100         9           if F         cone No         0000-167-183-100         9           if F         cone No         0000-167-183-100         9           if F         cone No         0000-167-183-100         3                                                                                                    | MG SCREW € 2000 MG SUB304 4<br>73<br>74<br>75<br>71 E 000 MG 000-177-996-100<br>75<br>71 E 000 MG 000-167-183-100<br>76<br>77<br>700 MG 000-167-183-100<br>78<br>78<br>78<br>78<br>78<br>78<br>78<br>78<br>78<br>78                                                                                                    |                                                                                                    |                                  |                                       |                                                                                                    | 16                                       | ۰۴° ۶ッピ° ン1シュ                                                                              |
| $\begin{array}{ c c c c c c c c c c c c c c c c c c c$                                                                                                    | Montrue of out         Cole No         Cole No                                                                                                    |                                                                                                    |                                  | -                                     | 26-004-1201-0                                                                                                    | 139                                      | MOLINTING SPONGE                                                                           |
| MUNTING SPONGE         139         26-004-1201-0         1           * 5h ½ ½²         * 5h ½ ½²         * 5h ½ ½²         * 5h ½ ½²         1           6 SCREW         • • • • • • • • • • • • • • • • • • •                                                                                                    | MONTING SPONE         1         25-000-1201-0         1           MONTING SPONE         100-350-750-10         1         1           MS SORE         000         100-350-750-10         4           MS SORE         000         000-177-396-10         4           MS SORE         000         000-177-396-10         4           MS SORE         000         000-177-396-10         9           MS TIE         01000-167-183-10         9         000-167-183-10           MS TIE         01000-167-183-10         9         000-167-183-10                                                                                                    | MUNITING SPANCE 139 26-004-1201-0 1                                                                                                    |                                  |                                       |                                                                                                    | 139                                      | X#" کک"                                                                                    |
| it' $2i'$ $139$ $139$ $139$ $139$ NOUNTING SPONGE $139$ $26-004-1201-0$ $1$ NOUNTING SPONGE $139$ $26-004-1201-0$ $1$ $if'$ $if'$ $if'$ $if'$ $if'$ $if'$ $if'$ $if'$ $if'$ $if'$ $if'$ $if'$ $if'$ $if'$ $if''$ $if''$ $if''$ $if''$ $if''$ $if''$ $if''$ $if''$ $if''$ $if''$ $if''$ $if''$ $if'''$ $if'''''''       if''''''''''''''''''''''''''''''''''''$                                                                                                    | X# Y/<br>MUNTING SPONGE         139         139         139         139         139         130         130         130         130         130         130         130         130         130         130         130         130         130         130         130         130         130         130         130         130         130         130         130         130         130         130         130         130         130         130         130         130         130         130         130         130         130         130         130         130         130         130         130         130         130         130         130         130         130         130         130         130         130         130         130         130         130         130         130         130         130         130         130         130         130         130         110         111         111         111         111         111         111         111         111         111         111         111         111         111         111         111         111         111         111         111         111         111         111         111                                                                                                    | 3#         139         139         139         139         139         130         130         130         130         130         130         130         130         130         130         130         130         130         130         130         130         130         130         130         130         130         130         130         130         130         130         130         130         130         130         130         130         130         130         130         130         130         130         130         130         130         130         130         130         130         130         130         130         130         130         130         130         130         130         130         130         130         130         130         130         130         130         130         130         130         130         130         130         130         130         130         130         130         130         130         130         130         130         130         130         130         130         130         130         130         130         130         130 <th130< th=""> <th130< th=""> <th130< th=""></th130<></th130<></th130<>                                                                                                    | 用途/備考<br>REMARKS                 | 赞量<br>0. TY                           | 型名/規格<br>DESCRIPTIONS                                                                                                    | 略 図<br>OUTLINE                           | 名  称<br>NAME                                                                               |
| る 称 1 (1) (1) (1) (1) (1) (1) (1) (1) (1) (                                                                                                    | 名 称 BL 図 BL 図 BL 図 BL 図 BL 図 BL 図 BL 図 BL                                                                                                    | 名 称 路 図 型名/規格 数量 用途/備考<br>NAME 0UTLINE DESCRIPTIONS 0.17 REMARKS<br>ボンジ 139 15-004-1201-0 1                                                                                                    |                                  |                                       |                                                                                                    |                                          | ION MATERIALS                                                                              |
| ON MATERIALS         Mark         OUTLINE         型名/規格         Non         Non | ION MATERIALS         型名/規格         加加           名 称         簡 図 ULINE         型名/規格         数量           名 称         0UTLNE         夏客/規格         数量           3/4 ½²         0UTLNE         0TTN         REMARKS           3/4 ½²         0UTLNE         0TTN         REMARKS           3/4 ½²         0UTLNE         0TTN         REMARKS           3/4 ½²         0UTLNE         0TTN         REMARKS           3/4 ½²         0UTLNE         0TTN         REMARKS           3/4 ½²         0UTLNE         0TTN         REMARKS           0 SOREN         0DE NO         100-0171-096-10         1           0 SOREN         0DE NO         000-0171-096-10         4           0 SOREN         0DE NO         000-167-183-10         9           0 TI         000-167-183-10         9         9           0 DOD-167-183-10         3         9         9           0 DOD-167-183-10         3         9         9                                                                                                    | ION MATERIALS         型名/規格         型道名/規格         管備           名称         路         図         型名/規格         数量           AMME         OUTLINE         DESCRIPTIONS         0'TY         REMARKS           AM*2/         139         0'TV         139         1           MINITIAL SEDMUSE         139         26-004-1201-0         1         1                                                                                                    |                                  |                                       |                                                                                                    | RD-20                                    |                                                                                            |
| RD-20         ND-20           A 形         BM         BM                                                            | RD-20         RD-20           AME         BM         BM                                                                                                    | RD-20         RD-20           ION MATERIALS         B         E         E                                                                                                    |                                  |                                       |                                                                                                    | REMOTE DISPLAY                           | 半常大                                                                                        |
| 大判表         REMORE DISPLAY           RD-20         RD-20           Number         RD-20           Aure         RD-20           Aure         RD-20           Aure         RD-20           Aure         RD-20           Aure         RD-20           Aure         RD-20           Aure         RD-20           Aure         RD-20           Aure         RD-20           Aure         RD-20           Aure         RD-20           Aure         RD-20           Aure         RD-20           Aure         REMARKS           Aure         REMARKS                                                                                                    | H 注 表 REMOITE DISPLAY     A                                                                                                    | <b>大判表</b><br>RD-20<br>ION MATERIALS<br>名称 B B 図 型名/規格 数量 用途/備考<br>MME 001LINE DESCRIPTIONS 0.17 REMARKS<br>ボン・139 10-004-1201-0 1                                                                                                    | 1/1                              |                                       | CP26-01001                                                                                                    | 1                                        |                                                                                            |
| 才学表         Inve         02-0101         1/1           オ学表         REMOTE DISFLAY         1         1         1           Remote DISFLAY         Remote DISFLAY         Remote DISFLAY         1         1           Rate         Ba         Ro         011.18E         型名         型名         1           Aute         Ba         Ba         011.18E         Da         1         1           Aute         011.10E         1         1         1         1           Aute         011.10E         0101.10E         1         1         1           Aute         011.10E         0101.10E         0101.10E         1         1           Aute         011.10E         0101.10E         0101.10E         1         1           Aute         0101.10E         0101.10E         0101.10E         1         1           Aute         0101.10E         0101.10E         0101.10E         1         1           Aute         0101.10E         0101.10E         0101.10E         1         1           Aute         0101.10E         01001.10E         01001.10E         1         1           Aute         0101.00E         0101.10E                                                                           | Type         CP26-0101         1/1           大判表         REMOTE DISPLAY         Type         CP26-0101         1/1           A         RD-20                                                                                                    | 计YFE         CP26-01001         1/1           计判表表         REMOTE D1SPLAY         REMOTE D1SPLAY         1/1           RD-20         RD-20         RD-20         1/1           A         M         0011 NE         Description         1/1           A         M         0111 NE         Description         1/1           A         M         0111 NE         Description         1/1           A         M         0111 NE         Description         1/1           Munitring connue         139         26-004-1201-0         1         1                                                                                                    | 26AB-X-9401 -1                   |                                       | CODE NO. 001-076-460-00                                                                                                    |                                          |                                                                                            |

|      |           | [              |           |                |       | A-2            |
|------|-----------|----------------|-----------|----------------|-------|----------------|
|      |           |                | ODE NO.   | 001-076-470-00 |       | 26AB-X-9501 -2 |
|      |           | L              | TYPE      | FP26-00301     |       | 1/1            |
| 년    | 「属品表      | REMOTE DISPLAY |           |                |       |                |
|      |           | RD-20          |           |                |       |                |
| ACCE | SSORIES   |                |           |                |       |                |
| 番号   | 名称        | 略図             | <u>地</u>  | 名/規格           | 数量    | 用途/備考          |
| NO.  | NAME      | OUTLINE        | DESC      | R I PT I ONS   | Q' TY | REMARKS        |
|      | -4-642    | 120            |           |                |       |                |
| -    |           | 66             | 02-155-10 | <b>382–2</b>   | -     |                |
|      |           |                | CODE NO.  | 100-332-652-10 |       |                |
|      | *5* ***7° | 6 <i>ф</i>     |           |                |       |                |
| 2    | CAP       | 9<br>[]        | 26-004-12 | 255-1          | 4     |                |
|      |           |                | CODE NO.  | 100-353-651-10 |       |                |

TWD TYPES AND CODES MAY BE LISTED FOR AN ITEM. THE LOWER PRODUCT MAY BE SHIPPED IN PLACE OF THE UPPER PRODUCT. QUALITY IS THE SAME. (略図の寸法は、参考値です。 DIMENSIONS IN DRAWING FOR REFERENCE ONLY.)

型式/コード署号が2段の場合、下段より上段に代わる過渡期品であり、どちらかが入っています。 なお、品質は変わりません。 THIO TYPES AND CODES MAY BE LISTED FOR AN ITEM. THE LOWER PRODUCT MAY BE SHIPPED IN PLACE OF THE UPPER PRODUCT. QUALITY IS THE SAME QUALITY IS THE SAME QUALITY IS THE SAME

C4454-M01-B

FURUNO ELECTRIC CO ., LTD.

型式/コート 番号が2 段の場合、下段より上段に代わる過渡期品であり、どちらかが入っています。 なお、品質は変わりません。

FURUNO ELECTRIC CO ., LTD.

C4454-F01-C

|                                                                                                    |                                                                                                    |                                                                     | - /-               | 来<br>世<br>人<br>光<br>田        | REMARKS                              |                                      |                                     |                         |                                       |                                       |                                                      |                                                           |      | 品質は変わりま<br>E UPPER PRODU                                                                                       |
|----------------------------------------------------------------------------------------------------|----------------------------------------------------------------------------------------------------|---------------------------------------------------------------------|--------------------|------------------------------|--------------------------------------|--------------------------------------|-------------------------------------|-------------------------|---------------------------------------|---------------------------------------|------------------------------------------------------|-----------------------------------------------------------|------|----------------------------------------------------------------------------------------------------|
|                                                                                                    |                                                                                                    | CODE NO. 001-076-990-00 26AC                                        | CFZ0-01101         | 型名/規格                        | DESCRIPTIONS 0'TY                    | CV-1508 4<br>CODE NO. 000-167-183-10 | FV2-4 1<br>000E N0 000-11-7-04-100- | 2 (000-166-744-10) 2    | M3 SUS304 4<br>CODE N0 000-167-477-10 | M3 SUS304 4<br>CODE NO 000-167-453-10 | M3 SUS304 4<br>M3 SUS304 4<br>CODE N0 000-167-404-10 | MX12 SUSS04 4<br>MX12 SUSS04 4<br>CODE NO. 000-171-996-10 |      | by、どちらかが入っています。 なお、i<br>PRODUCT MAY BE SHIPPED IN PLACE OF TH<br>B FOR REFERENCE ONLY.)<br>C T F I C C C I T D |
| All         All           Image         Image </td <td>All         All           TRUNC         Transmission         All           Transmission         Transmission         Transmission         Transmission         Transmission           Transmission         Transmission         Transmission         Transmission         Transmission         Transmission         Transmission           Transmission         Transmission         T</td> <td>9</td> <td>REMOTE CONTROLLER</td> <td>RD-501<br/>愍</td> <td>OUTLINE</td> <td></td> <td></td> <td>10</td> <td>2<br/>9</td> <td>50)</td> <td>-10</td> <td><math display="block">\left( \bigcup_{i=1}^{i-1} 1_{\phi^3} \right)</math></td> <td></td> <td>リ上段に代わる過渡地品で:<br/>FOR AN ITEM. THE LOWER<br/>DIMENSIONS IN DRAWIN<br/>FILR.IN O. FIE</td> | All         All           TRUNC         Transmission         All           Transmission         Transmission         Transmission         Transmission         Transmission           Transmission         Transmission         Transmission         Transmission         Transmission         Transmission         Transmission           Transmission         Transmission         T                                                                                                    | 9                                                                   | REMOTE CONTROLLER  | RD-501<br>愍                  | OUTLINE                              |                                      |                                     | 10                      | 2<br>9                                | 50)                                   | -10                                                  | $\left( \bigcup_{i=1}^{i-1} 1_{\phi^3} \right)$           |      | リ上段に代わる過渡地品で:<br>FOR AN ITEM. THE LOWER<br>DIMENSIONS IN DRAWIN<br>FILR.IN O. FIE                              |
| A3                                                                                                    |                                                                                                    |                                                                     | L事材料表              | STALLATION MATERIALS<br>号 名称 |                                      | 1 CABLE TIE                          | E 括端子<br>2 GR I MP-ON LUG           | EE着端子<br>3 CRIMP-ON LUG | 大角ナット 1シュ<br>4 HEXAGONAL NUT          | ミカ・キ丸平座金<br>5 FLAT MASHER             | がネ座金<br>6 SPRING WASHER                              | 7 BINDING HEAD SCREW                                      |      | ド書号が2段の場合、下段よ<br>FS AND CODES MY BE LISTED<br>IS THE SAME<br>SO 寸法は、参考値です。                                     |
| Image: marked background background backgro                                                                                                    |                                                                                                    |                                                                     |                    |                              |                                      |                                      |                                     |                         |                                       |                                       |                                                      |                                                           |      |                                                                                                    |
| Topic Ko.         OOI-O76-450-00101         Topic Ko.           Topic K. No.         DMS. NO.         DMS. NO.         DMS. NO.         DMS. NO.           The         DMS. NO.         DMS. NO.         DMS. NO.         DMS. NO.         DMS. NO.         DMS. NO.           The         DMS. NO.         DMS. NO. <th< td=""><td>Service         Concerning         Image         Concerning         Image           Revinite         Display         U         S         E         E           Revinite         Display         U         S         E         E         E           Revinite         Display         U         S         E         E</td><td>•<br/></td><td></td><td></td><td></td><td></td><td></td><td></td><td></td><td></td><td></td><td></td><td><br/></td><td><br/></td></th<>                                                                                                    | Service         Concerning         Image         Concerning         Image           Revinite         Display         U         S         E         E           Revinite         Display         U         S         E         E         E           Revinite         Display         U         S         E         E                                                                                                    | •<br>                                                               |                    |                              |                                      |                                      |                                     |                         |                                       |                                       |                                                      |                                                           | <br> | <br>                                                                                                    |
|                                                                                                    | Marca     State     Data       Input     Input     Input       Input     Input     Input       Input     Input       Input     Input   <                                                                                                    | A-3<br>Peder                                                        | SETS PER<br>VESSEL |                              | MARKS/CODE NO.                       |                                      | -157-479-10                         |                         |                                       |                                       |                                                      |                                                           |      | KR 1/1                                                                                                    |
|                                                                                                    | REMOTE DI SPLAY<br>REMOTE DI SPLAY<br>REMOTE | A-3<br>NO. 001-076-450-00 26AB-X-9301-3 1/1<br>SP26-00101 B0X NO. P |                    |                              | OUANTITY REMARKS/CODE NO.<br>WORKING | PER PER SPARE                        | - 1 1 2                             |                         |                                       |                                       |                                                      |                                                           |      | DIRG NO. [C4454-P01-D KR 1/1]                                                                                  |

|          |                       |                   |                      |                     |                         |                  | _ |
|----------|-----------------------|-------------------|----------------------|---------------------|-------------------------|------------------|---|
|          |                       |                   | CODE NO.             | 001-077-000-00      |                         | 26AC-X-9402 -1   |   |
|          |                       |                   | TYPE                 | CP26-01201          |                         | 1/1              |   |
| Η        | 事材料表                  | DIMMER CONTROLLER |                      |                     |                         |                  |   |
|          | (                     | RD-502            |                      |                     |                         |                  |   |
| INST     | ALLATION MATERIALS    |                   |                      |                     |                         |                  |   |
| 播<br>S   | 名  称<br>NAME          | 略 図<br>0UTLINE    | E<br>S<br>S          | 名/規格<br>CRIPTIONS   | 数量<br>0 <sup>, TY</sup> | 用途/備考<br>REMARKS |   |
|          | <i>54% **</i>         | 150               | 00 F 100             |                     |                         |                  |   |
| -        | CABLE TIE             |                   | CODE NO.             | 000-167-183-10      | 2                       |                  |   |
| 2        | 圧着端子<br>Colum on line | 11 - 21           | FV2-4                |                     | -                       |                  |   |
|          |                       |                   | CODE NO.             | 000-157-247-10      |                         |                  |   |
| en<br>en | 圧着端子                  | 1 26              | FV5. 5-4 (I          | LF)                 | -                       |                  |   |
|          |                       | 10 (C) 1          | CODE NO.             | 000-166-744-10      |                         |                  |   |
| •        | 六角ナット 1シュ             |                   | OCOLO CM             |                     |                         |                  |   |
| 4        | Hexagonal NUT         | 9                 | CODE NO.             | 4<br>000-167-477-10 | 4                       |                  |   |
|          | ミがキ丸平座金               | Γ¢                |                      |                     |                         |                  |   |
| ы        | FLAT WASHER           |                   | M3 SUS30<br>CODE NO. | 4                   | 4                       |                  |   |
|          | // \$ 座余              |                   |                      | 000-167-453-10      |                         |                  |   |
| 9        | SPRING WASHER         |                   | M3 SUS30             | 4                   | 4                       |                  |   |
|          |                       | 9                 | CODE NO.             | 000-167-404-10      |                         |                  |   |
| ٢        | +パ・イント・コネシ゛           |                   | M3X12 SIE            | 5304                |                         |                  |   |
| -        | BINDING HEAD SCREW    | <b>E</b>          | CODE NO.             | 000-171-998-10      | 4                       |                  |   |

| 26AB-X-9402 -0 |         |                |            | : 用途/備考<br>Y REMARKS |                   |                    |                   |             |                    |                  |         |             |                  |
|----------------|---------|----------------|------------|----------------------|-------------------|--------------------|-------------------|-------------|--------------------|------------------|---------|-------------|------------------|
| 0-016-195-00   | 26-1    |                |            | 規格 数量<br>10NS 0'T    |                   | 4                  | 162-605-10        |             | 4                  | 171-998-10       |         | -           | 076-490-00       |
| ODE NO. 000    | YPE 0P2 | -              |            | 型名/j<br>DESCRIPT     |                   | 4X16 SUS304        | CODE<br>NO. 000-  |             | M3X12 SUS304       | CODE<br>NO. 000- |         | 0P26-1-1    | CODE<br>NO. 001- |
|                |         | REMOTE DISPLAY | RD20       | 惑 図UTLINE            | , 16<br>,         | Britten + 4        | + A A FATTERING W | . 12        |                    |                  | + 156 × |             |                  |
|                |         |                | RIPTION    | 名  恭<br>NAME         | + 453995" ンネジ 1シュ | SELF-TAPPING SCREW |                   | +// {ント コネジ | DINNING UEAD SCDEW |                  | いか、一組品  | HANGER ACCV |                  |
|                |         |                | 明集<br>DESC | 。<br>Pe<br>Se        |                   | -                  |                   |             | 2                  |                  |         | ę           |                  |

C4454-M02-A 型式/コード番号が2段の場合、下段より上段に代わる過渡期品であり、どちらかが入っています。 なお、品質は変わりません。 ん。 Propres AMD GODES MAY BE LISTED FOR AM ITEM. THE LOWER PRODUCT MAY BE SHIPPED IN PLAGE OF THE UPPER PRODUCT GUALITY IS THE SAME. (略図の寸法は、参考値です。 DIMENSIONS IN DRAWING FOR REFERENCE ONLY.) FURUNO ELECTRIC CO ., LTD.

型式/コード番号が2段の場合、下段より上段に代わる過渡期品であり、どちらかが入っています。 なお、品質は変わりません。

THIO TYPES AND GODES MAY BE LISTED FOR AN ITEM. THE LOWER PRODUCT MAY BE SHIPPED IN PLACE OF THE UPPER PRODUCT. QUALITY IS THE SAME. (略図の寸法は、参考値です。 DIMENSIONS IN DRAWING FOR REFERENCE ONLY.)

FURUNO ELECTRIC CO ., LTD.

C4453-M02-B

A-6

1/1

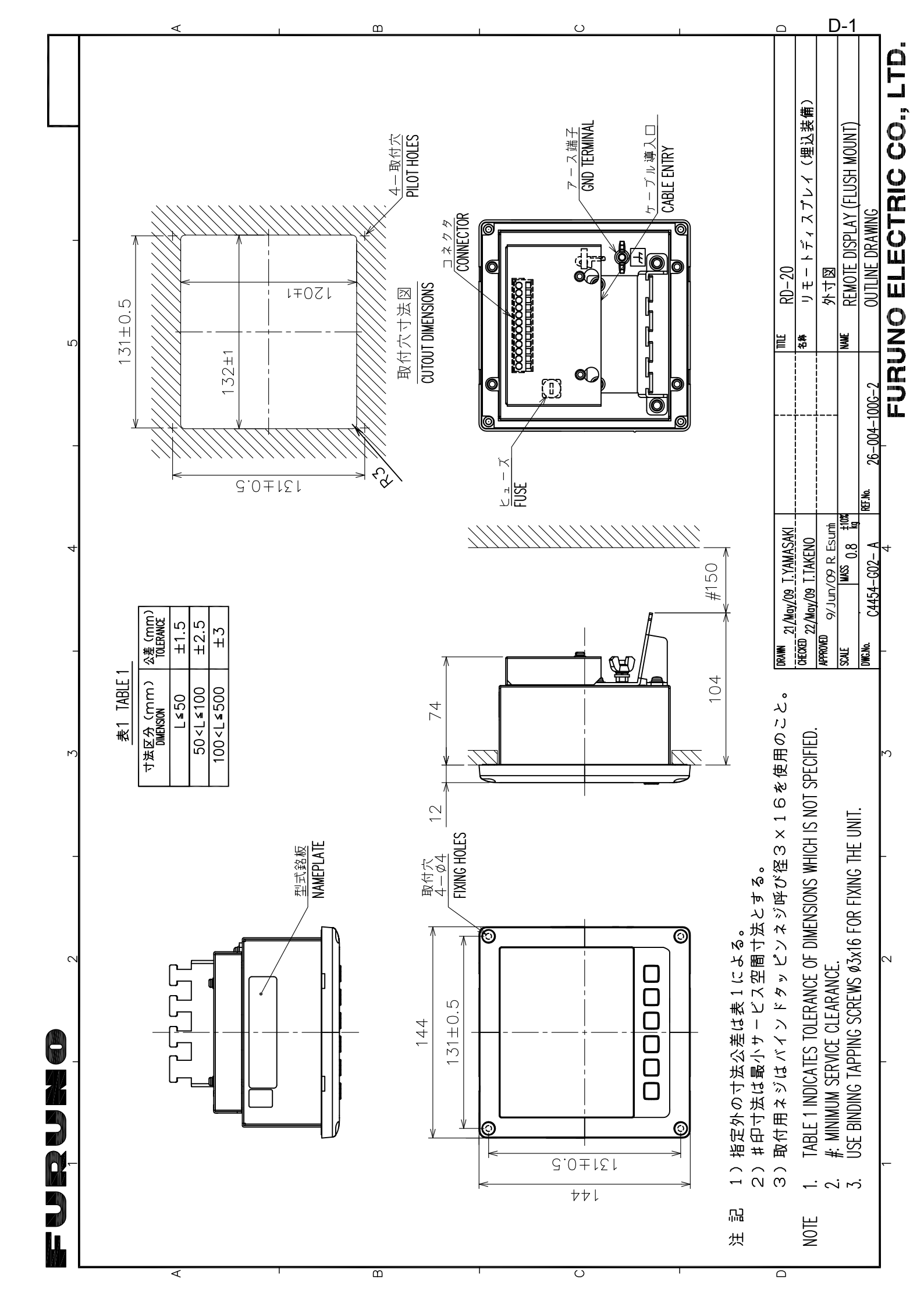

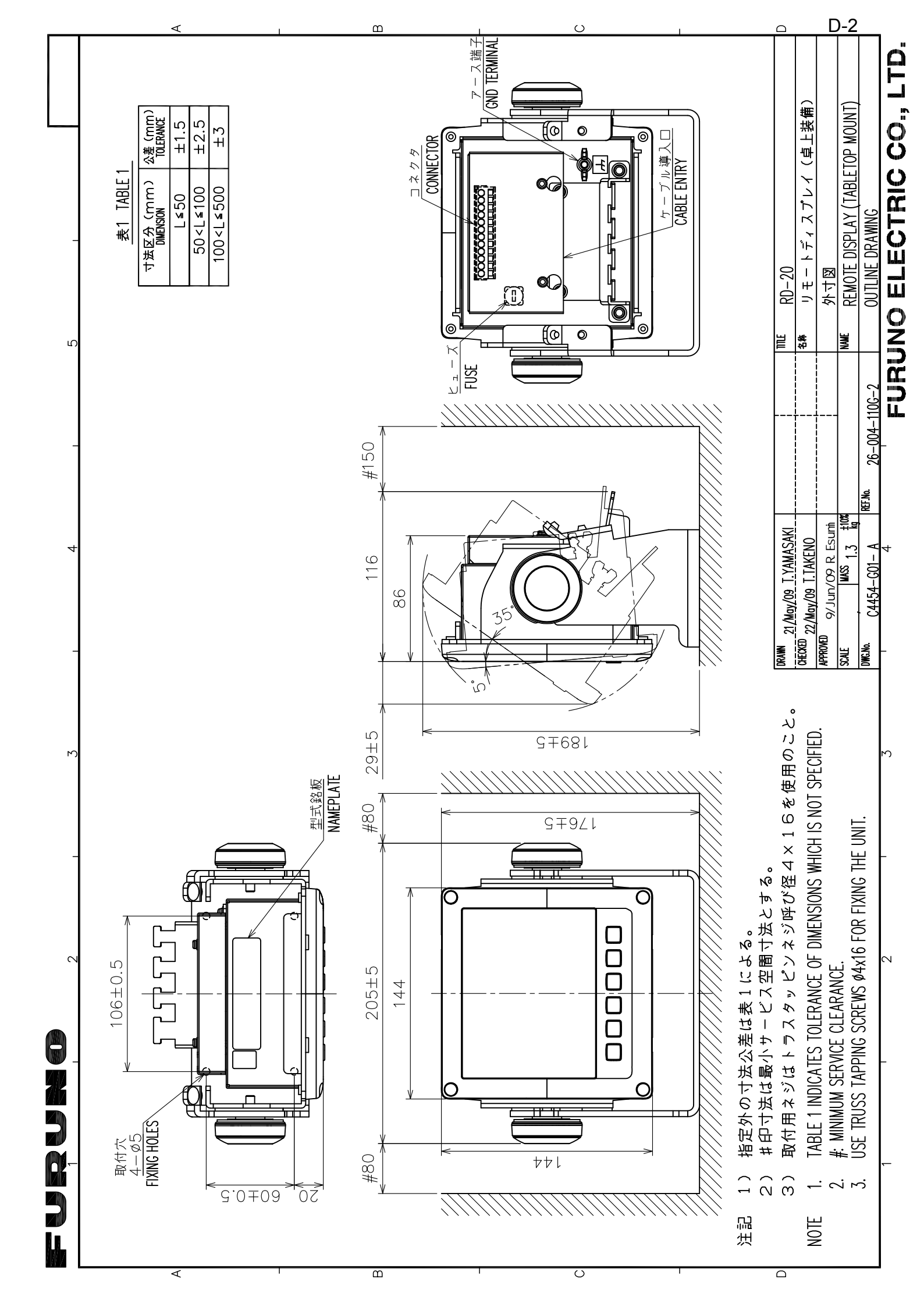

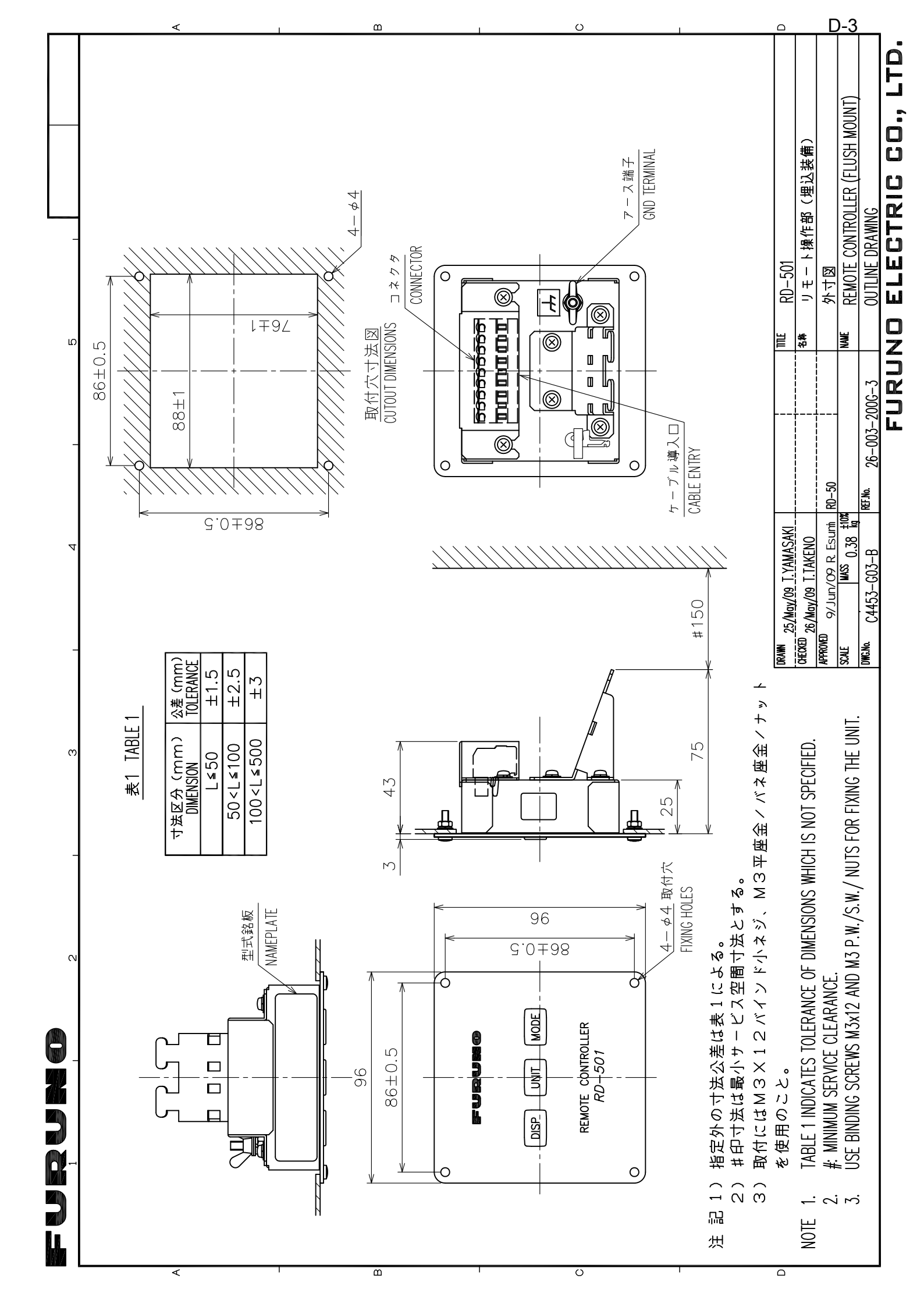

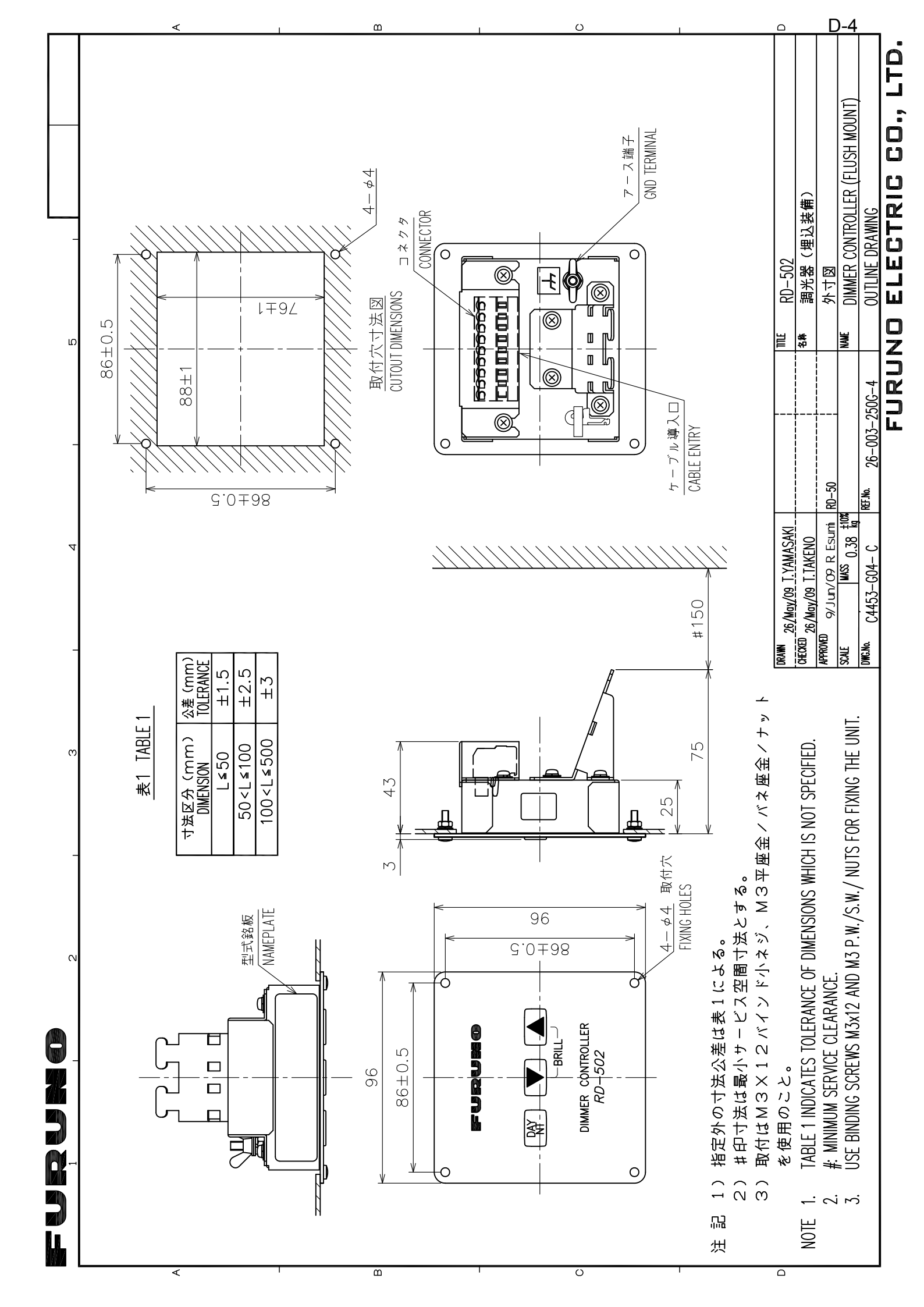

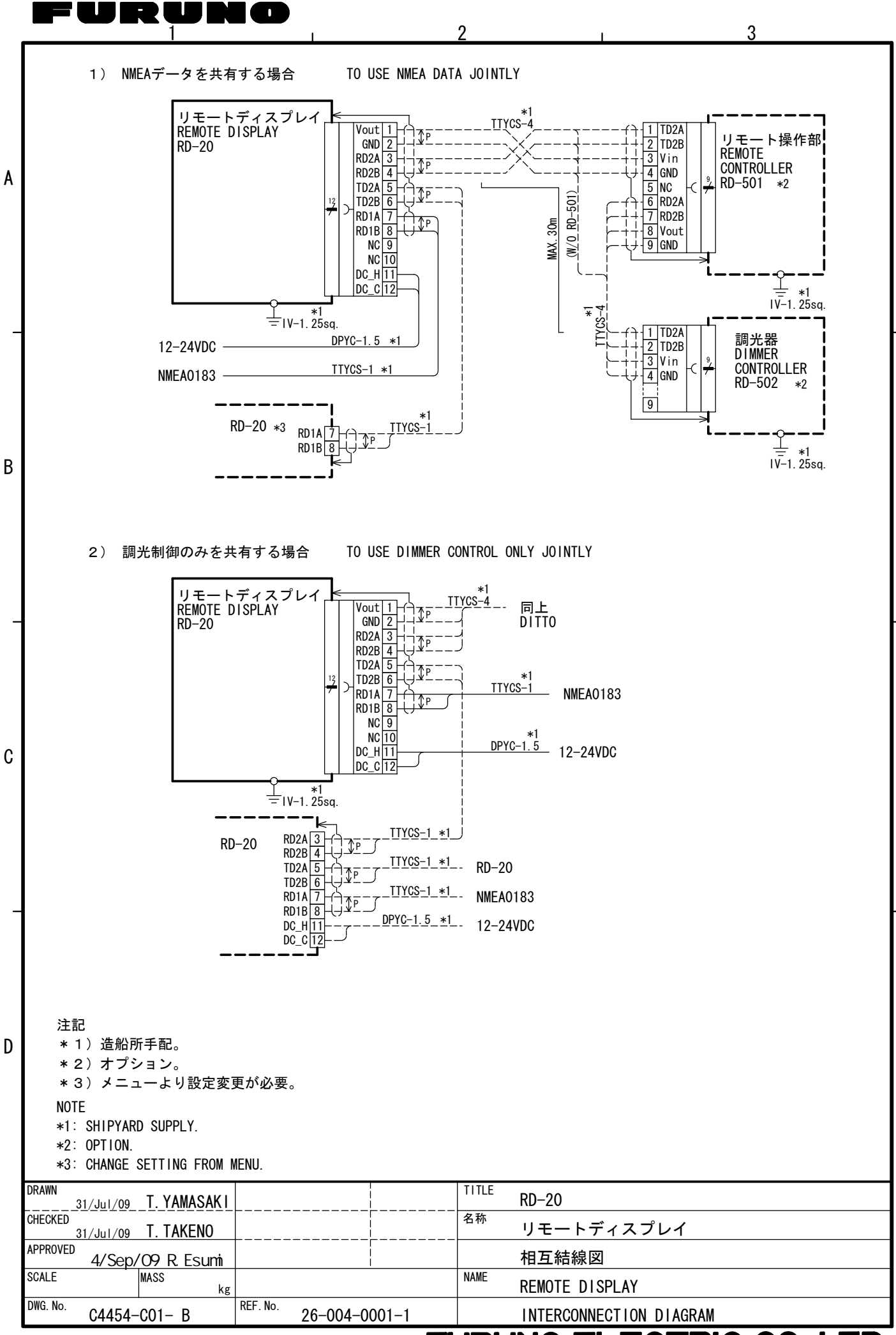

### FURUNO ELECTRIC CO., LTD.

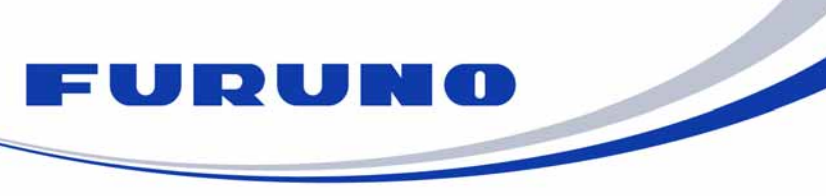

FURUNO ELECTRIC CO., LTD. 9-52 Ashihara-cho, Nishinomiya, 662-8580, Japan Tel: +81 (798) 65-2111 Fax: +81 (798) 65-1020 www.furuno.com

Publication No. DOCQA1009

| EC Declaration of Conformity         We       FURUNO ELECTRIC CO., LTD.         (Manufacturer)         9-52 Ashihara-Cho, Nishinomiya City, 662-8580, Hyogo, Japan         (Address)         declare under our sole responsibility that the product         REMOTE DISPLAY RD-20 | CE                                              |
|----------------------------------------------------------------------------------------------------|-------------------------------------------------|
| We FURUNO ELECTRIC CO., LTD.<br>(Manufacturer)<br>9-52 Ashihara-Cho, Nishinomiya City, 662-8580, Hyogo, Japan<br>(Address)<br>declare under our sole responsibility that the product<br>REMOTE DISPLAY RD-20                                                                     |                                                 |
| (Manufacturer)<br>9-52 Ashihara-Cho, Nishinomiya City, 662-8580, Hyogo, Japan<br>(Address)<br>declare under our sole responsibility that the product<br>REMOTE DISPLAY RD-20                                                                                                    |                                                 |
| 9-52 Ashihara-Cho, Nishinomiya City, 662-8580, Hyogo, Japan<br>(Address)<br>declare under our sole responsibility that the product<br>REMOTE DISPLAY RD-20                                                                                                    |                                                 |
| (Address)<br>declare under our sole responsibility that the product<br>REMOTE DISPLAY RD-20                                                                                                    |                                                 |
| declare under our sole responsibility that the product<br>REMOTE DISPLAY RD-20                                                                                                    |                                                 |
| REMOTE DISPLAY RD-20                                                                                                    |                                                 |
|                                                                                                    |                                                 |
| (Model name, type number)                                                                                                    |                                                 |
| to which this declaration relates is in conformity with the following standard(s) document(s)                                                                                                    | or other normative                              |
| IEC 60945 Ed.4.0: 2002<br>IEC 60945 Ed.3.0: 1996, clauses 10.2 and 10.3                                                                                                    |                                                 |
| (title and/or number and date of issue of the standard(s) or other normative docur                                                                                                    | nent(s))                                        |
| For assessment, see                                                                                                    |                                                 |
| Test Report FLI 12-09-053, August 25, 2009 prepared by Furuno Labotech                                                                                                    | International Co., Ltd.                         |
| This declaration is issued according to the Directive 2014/30/EU of the Europe<br>the Council of 26 February 2014 on the harmonisation of the laws of the Mem<br>electromagnetic compatibility.                                                                                  | ean Parliament and of<br>ber States relating to |
| On behalf of Furuno Electric Co., L                                                                                                    | .td.                                            |
| Nishinomiya City, Japan<br>April 20, 2016<br>(Place and date of issue)<br>Yoshitaka Shogaki<br>Department General Manager<br>Quality Assurance Department<br>(name and signature or equivalent mark                                                                              | Shogeki                                         |

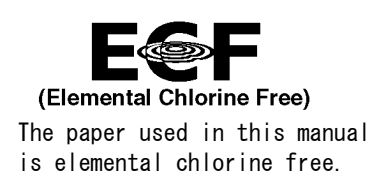

### FURUNO ELECTRIC CO., LTD.

9-52 Ashihara-cho, Nishinomiya, 662-8580, JAPAN  $\bullet$  FURUNO Authorized Distributor/Dealer

All rights reserved. | Printed in Japan

Pub. No. 0ME-44540-D

(AKMU) RD-20

A : OCT. 2009 D : APR. 03, 2017

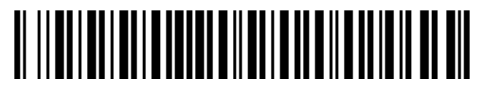

0 0 0 1 7 2 0 1 2 1 3